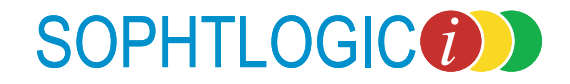

# Personnel Query Reporting 2010a User Manual

For more information: E: diane.mcgovern@sophtlogic.com T: 01473 255552

# **Table of Contents**

| INTRODUCTION                                            | 4             |
|---------------------------------------------------------|---------------|
| TYPES OF REPORT:                                        | 4             |
| Reporting Windows                                       |               |
| OueryBuster                                             |               |
| $\widetilde{U}$ ser Defined Reporting                   | 4             |
| PERSONNEL QUERIES (REPORTING)                           | 5             |
| CREATING A LIBRARY                                      | 7             |
| Add a Library                                           | 7             |
| CREATE A QUERY                                          |               |
| AVAILABILITY TABLES: window one                         |               |
| DEFINE RELATIONSHIP BUTTON                              |               |
| INNER JOIN and OUTER JOIN                               |               |
| SELECTED COLUMNS:                                       |               |
| DEFINE SELECTED COLUMNS – WHERE:                        |               |
| Add / OR Buttons                                        |               |
| Test and Run Query Buttons                              |               |
| Count Of                                                |               |
| Group By                                                |               |
| SAVING QUERIES                                          |               |
| View / Open a Saved Query                               |               |
| SAVE AS - DUPLICATE AMENDED QUERIES                     |               |
| OPENING EXISTING QUERIES                                |               |
| Printing & Exporting Facilities from the Brown Cupboara |               |
| How to Modify Column Layoul                             |               |
| How to Frini a Report                                   |               |
| How to Sand to MS Excel                                 |               |
| How to send data to CSV files                           | 34            |
| How to return to Factory Settings                       |               |
| QUERY MANAGER                                           |               |
|                                                         | 26            |
| SETTING UP THE LIBRARIES                                |               |
| Add a Llopa Jordan y                                    |               |
| July the Department to the Query Library                |               |
| Linking the Department to the Query Library             | 50 مربع<br>17 |
| Query Heading to Long                                   |               |
| Withdrawal Published Query form Library                 |               |
| QUERY BUSTERS                                           |               |
| RUNNING OUERIES                                         | 15            |
| Query Window                                            |               |
| Verifying a Query is Correctly Formed                   |               |
| Reasons That A Query is Correctly Torneculture          |               |
| TO DEFINE THE OUERY FURTHER                             | 50            |
| And / OR                                                | 53            |
| Saving and Opening a Saved Ouery                        | 55            |
| Delete, Duplicate, Rename a Saved Query                 |               |
| AUTOMATIC QUERIES                                       |               |
| Setting-Up Automatic Queries                            |               |
| Retrieving Automatic Oueries                            |               |
| RETRIEVING RESULTS OF AUTOMATIC QUERIES                 |               |
| Reference Date Functionality                            |               |
| · · · · · · · · · · · · · · · · · · ·                   |               |

# Introduction

The level of detail needed when entering data into pharOS means that the information available is very comprehensive. Reports can be as simple or complex as necessary. This manual gives the user the tools to interrogate the database and save commonly-used Queries.

# Types of Report:

There are 3 levels of reporting within pharOS.

#### **Reporting Windows**

There are standard windows which provide reports to be run with little or no user intervention. At the most basic level a reporting window would load, for example, all personnel who are due for a medical.

Most windows however will allow for search criteria to be entered in order to restrict the results. These generally include a date range, and may include options to restrict location, rank, post type (ie Whole Time, Retained, APTC) or service number/person's name. This type of report is always specific to the individual modules and will be covered in detail in the corresponding manuals.

#### QueryBuster

This is the next level in complexity, which also means greater flexibility. Query Busters are standard reports that are published by SOPHTLOGIC. The fields and search criteria can be defined by the user.

## **User Defined Reporting**

This offers the greatest flexibility, but requires a higher level of competency. Reports have to be generated by choosing the tables, fields and search criteria.

# Personnel Queries (Reporting)

This option allows the user to build user defined reports. This is a very powerful tool, but requires an understanding of how the database is made up.

- Click onto the Personnel
- Scroll down to Reports
- Click onto Personnel Queries

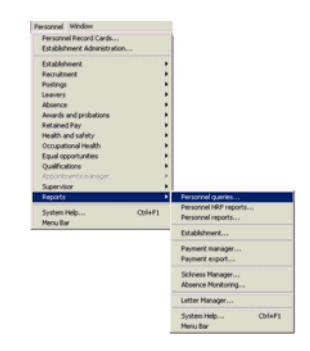

The Personnel Queries window will appear

As you can see you have three windows

| 🚷 Personnel queries - Untitled          |                         |                   |  |
|-----------------------------------------|-------------------------|-------------------|--|
| Clear 🛇 Open 📂 Save 🔛 Save as 🔛         | Access 🗧 View SQL 🖇 🔻 🔺 |                   |  |
| Available fields                        | Select columns          | Add 🚚             |  |
| 🔍 General 📕                             | A                       | Martin th         |  |
| ⇒+ System time                          |                         | Moory 🎡           |  |
| ⇒+ System date                          |                         | R <u>e</u> move 🐡 |  |
|                                         |                         | Group by 🍐        |  |
| Window 1                                | Window 2                |                   |  |
|                                         |                         | Random Selection  |  |
|                                         |                         | No of Records: 0  |  |
|                                         |                         | Test query        |  |
| ×                                       | Y                       | Rung query 🧏      |  |
| Add table Bemove table Where 💎 Select 🔿 |                         |                   |  |
| Select columns                          |                         | Add +             |  |
| AND                                     |                         | Modify            |  |
|                                         | Remove a                |                   |  |
| Window 3                                |                         |                   |  |
|                                         |                         |                   |  |
|                                         | <u>~</u>                |                   |  |

**Available Fields - Window 1** - gives you all the available tables and sub-tables within the Fire Safety, Personnel and Training.

**Selected Columns – Window 2** – By using the Select button you can create the columns that you want the information to appear in on the Report.

**Selected Columns – Window 3** – this is were you define the query by using the 'Where', 'AND' and 'OR' options.

Before we go any further, let's see what the icons do in the toolbar

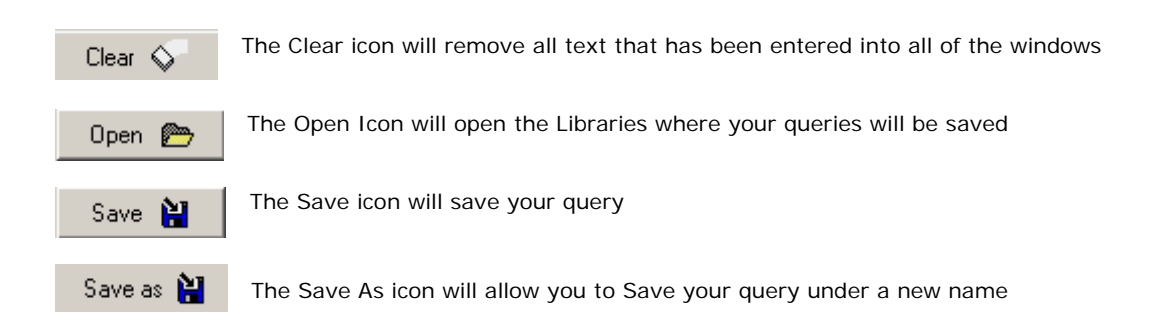

| View SQL 🔗 The 'Structured Query Language' (SQL) executed when the Query is run                                                                      |
|----------------------------------------------------------------------------------------------------|
| The Arrow icons allow you to move the fields                                                                                                    |
| Add 📕 The Add icon at the top, allows you to add another Column – at the bottom, allows you to add a field                                           |
| Modify The Modify icon at the top, allows you to make changes to the columns – at the bottom, allows you to modify the query                         |
| Remove I The Remove icon at the top, allows you to remove the fields – at the bottom, allows you to remove the line of the Query                     |
| Group by 🛔 The Group by icon allows you to add another column                                                                                        |
| Test query icon allows you to test if there is any data behind the Query and ensures that the Query has been formulated correctly prior to execution |
| Run query 🤞 The Run Query icon allows you to Run the query                                                                                           |
| Add table The Add Table button allows you to add another Field folder to Available Fields                                                            |
| Remove table The Remove Table button allows you to Remove the Field folder from Available Fields                                                     |
| Where The Where button allows you to select the fields you want to break down your query                                                             |
| Select -> The Select button moves the chosen field and move it from the left window to the right                                                     |
| AND The AND button tells your query that you want data back for X and Y and Z                                                                        |
| DR The OR button tells your query that you want data back for X or Y                                                                                 |
| The Brackets buttons allows you to break down a query more                                                                                           |

# When you are creating a query its good to write down what it is you want the system to search for and return to you

# Creating a Library

The 'Personnel Queries' system allows the user to section the information held within the system and 'Save' the query in a Library, access to which is completely user-definable.

Users with access to books within these Libraries may then construct and 'Save Queries' and transport the data from those queries into other applications (such as Microsoft Excel) where it may be formatted in any way that the host applications allow.

The 'Personnel Queries' makes full use of graphical user interface facilities and data is made available using common English terms rather than cryptic computer terminology. There is no need for users of the system to learn query languages.

New Library.

Open 👝

Within 'Personnel Queries'

• Click onto the 'Open' icon

As you can see there is already a list of 'Libraries'

#### Add a Library

Click onto the 'New Library' button

The 'Library Setup' box will appear

- Enter the 'Name' of your library
- Click onto the 'OK' button

| Library setup |            |              |    |
|---------------|------------|--------------|----|
| Library name: | Di's Perso | nnel Library |    |
|               |            | Cancel       | ОК |

As you can see, 'Di's Personnel Library' in now been inserted into the Libraries list.

• Click onto the Library

As you can see here there are no queries saved in this Library

| Libraries              | Name | Description | Crei | Rename Query   |
|------------------------|------|-------------|------|----------------|
| Di's Personnel Library |      |             | *    | Delete Query   |
|                        |      |             |      | New Library    |
|                        |      |             |      | Rename Library |
|                        |      |             |      | Delete Library |
|                        |      |             |      |                |
|                        |      |             |      |                |
|                        |      |             |      |                |
|                        |      |             |      |                |
|                        |      |             |      |                |
|                        |      |             |      |                |
|                        |      |             |      |                |
| *                      | ×11  |             | 2    |                |
|                        |      |             | OK.  | Carcel         |

# Create a Query

What is the Question you want to ask the system???

First you need to work out what data you want the Query to return as the two examples shown below

I want to create a Query that shows -

#### Q1: Leavers for the Year from 1<sup>st</sup> April (enter the year)

For this Query to work we will need all of what is displayed below

| Availability Tables:    | Selected Columns:       | Defined Selected Columns:                      |
|-------------------------|-------------------------|------------------------------------------------|
| Personnel               | Surname                 | Value of Ava or Una, Leave Blank Equals to Ava |
| Current Posting Details | First Name              | AND                                            |
| Service History         | Service Number          | Value of Finish Date Greater than or Equal to  |
|                         | Ava or Una, Leave Blank | 01/04/enter the year                           |
|                         | Reason for Leaving      | AND                                            |
|                         | Finish Date             | Value of Reason For Leaving Is not Empty       |

Let's go through this Query Step by Step

First we need to enter our tables into the 'Available Fields' window

#### AVAILABILITY TABLES: window one

In the 'Fire Safety Queries' window you will see the option of 'General' in the left hand Available Fields window (1) with two sub options of

System Time – is the time the query was created System Date - is the date the query was created

These are defaults

To bring up more fields – this is so we can define the query

- Highlight the option of 'General' folder
- Click on 'Add Table' button at bottom of window 1

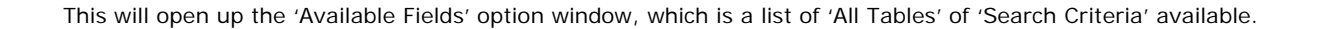

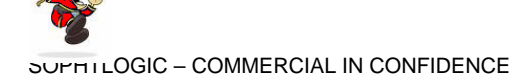

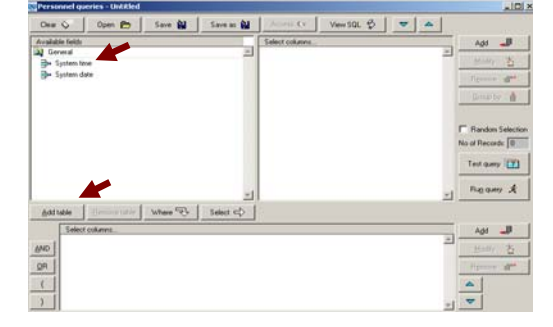

Add table

PAGE: 8

Under the 'General' folder you will be given the list of all the Tables available within 'Fire Safety Reporting'. All the other folders will only have sub-tables that are linked to that particular field.

| Select table to add                         |               |
|---------------------------------------------|---------------|
| Multiple Pay Types Current Details Link     | <b></b>       |
| The Multiple Pay Types Service History Link |               |
| 🕅 Next of kin                               |               |
| D Pay Types                                 |               |
| Pay rates                                   |               |
| Pay reference                               |               |
| Pension schemes                             |               |
| The Personnel                               |               |
| Personnel - Segmented Addresses             |               |
| R Post categorie                            |               |
| Te Post function                            |               |
| Post pattern                                |               |
| The Posts                                   | -             |
|                                             |               |
| Define Relationship                         | Select Cancel |

Select a 'Table' that you wish 'Search' on by highlighting i.e. 'Personnel'

> Available fields General System time System date Personnel Surname

⇒ Service n
⇒ Initials

→ First names → National insurance numbe

Home address
 Home telephone
 Other telephone
 Date of birth
 Marital status

Add table Remove table

Click onto the 'Select' button

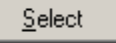

where 💎

As you can see 'Personnel' table and all the sub-fields within that table has appeared in the 'Available Fields' window (1) with a choice of sub menu options i.e. 'Service Number', 'Surname', 'Date of Birth' etc...

#### 'Add' more 'Tables'

Adding Additional Tables to the Query

Here is where you will link the tables together

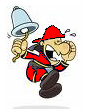

Once a table has been selected you can not use the 'General' folder again. The reason for this is you now need to link the tables to each other for your query to work.

- Click onto the 'Personnel' folder
- Click on 'Add Table' button at bottom of window 1

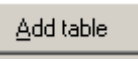

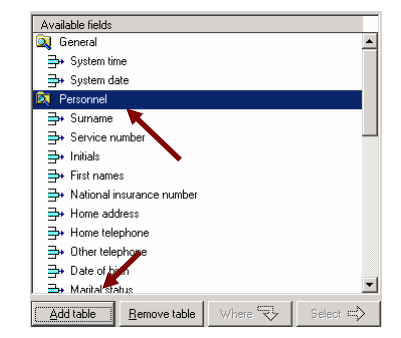

| selecco | able to add                  |   |
|---------|------------------------------|---|
| C A     | bsence Monitoring            | - |
| R A     | ccidents                     |   |
| C A     | wards                        |   |
| 100 C   | ontact details               |   |
| C C     | ourse transactions           |   |
| Tim Co  | urrent posting details       |   |
| 000     | ependants                    |   |
| C Di    | isabilities                  |   |
| C B     | mployer details              |   |
| C B     | thnic origin                 |   |
| RD M    | edical Calendar              |   |
| CB M    | edical transactions          |   |
| C N     | est of kin                   |   |
| 4       | norism and services          | - |
| Defin   | e Relationship Select Cancel |   |

Select 'Current Posting Details'

The 'Tables' that are 'Linked' to the 'Personnel' table will appear, as shown

Click onto the 'Select' button

<u>S</u>elect

'Current Posting Details' will attach itself to the bottom of the Personnel table list

Repeat the above instruction but this time...

- Click onto the 'Current Posting Details' folder
- Click onto Add Table
- Select Service History

Service History will attach itself to the bottom of the 'Current Posting Details' table list

 Available fields

 Image: Second Second Seco

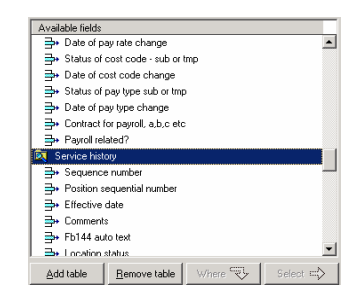

- Click onto the Personnel folder
- Click onto Add Table
- Click onto Define Relationship button

Define Relationship...

| Can C Open D                | and Bill store at Bill        | versu p         |
|-----------------------------|-------------------------------|-----------------|
| Available liekts            | Select columns                | Add 🚚           |
| LA General                  | -                             | 2               |
| gr system and               |                               |                 |
| Descoved                    |                               | Agence at       |
| De Summe                    |                               | Solomote All    |
| B+ Service number           |                               |                 |
| B- Initials                 |                               | Calculation IIS |
| B+ Fest names               | Select table to add           |                 |
| - National insurance number | Persion schemes               |                 |
| B+ Home address             | Processi - Segueried Addresse |                 |
| Hone telephone              | Br Oud, Percentint            |                 |
| - Other telephone           | B Same between                |                 |
| ⇒ Date of birth             | States and                    |                 |
| Be Marital status           | all servers                   |                 |
| Add table   Remove table    | Schent Warnend                |                 |
|                             | all statute                   |                 |
| Select columns              | 40 100                        |                 |
| and I                       | (2) Lanny Instructors (ref.   |                 |
| Brie                        | Traning instructors           |                 |
| 05                          | Tianing transactions          |                 |
|                             | User-defined events           |                 |
| 6                           | Waling lot                    |                 |
| ) [                         | 1                             | ,               |
|                             | The Balance D                 |                 |
|                             | Fank something                | 2000 Lakes      |

# Define Relationship Button

'Define Relationship' does two functions... It allows you to link stand alone tables/data to other tables (attributes) within the system and/or use the 'Inner Join' / 'Out Join' options.

The 'Define Relationship' window will appear

On the left of the window there is a list of all the tables that are in the 'Personnel' window.

Scroll down to the table

• Select Ranks option

Let me explain the window in a little more detail, the first part...

#### From Column

The 'From Column' is a list of all the tables that are linked to the 'Personnel' folder in 'Available Fields' window (window1) you want to link a table to.

From Column > Select Personnel ID

#### To Column

The 'To Column' is a list that will change depending what folder you choose on the left of the Define Relationship box. This is where you link the table to the table in the 'From' option.

To Column > Select Ranks ID

Absence Monitoring Accident activities Accident body parts

As you can see in the two examples below, the 'To Column' is different depending on what is selected from the list on the left of the window.

Q pat 5 - actions and c

| Accident body parts |           | _          | To Colum  | 'n                                    |       |       |
|---------------------|-----------|------------|-----------|---------------------------------------|-------|-------|
| Accident causes     |           |            | Absence   | e Monitoring ID                       |       | 8     |
| Accident iniuries   |           |            | Absence   | Monitoring ID                         |       |       |
| Accident locations  |           |            | GROW ON   | sign key to top<br>sign key to toersi | on    |       |
| Accidents           |           |            | Date of a | eview                                 |       |       |
| The Availability    |           |            | 00000000  | sign key to theve                     |       |       |
| Available Evidence  |           |            |           |                                       |       |       |
| Anad types          |           |            |           |                                       |       |       |
| Anads Anads         |           |            |           |                                       |       |       |
| Body parts          |           |            |           |                                       |       |       |
| Contact details     |           |            |           |                                       |       |       |
| On Cost Classes     |           | <u>ت</u>   |           |                                       |       |       |
|                     |           |            |           |                                       |       |       |
| Linking             | the       | 'Personn   | el        | ID'                                   | to    | the   |
|                     |           |            |           |                                       |       |       |
| 'Absence            | Moni      | toring ID' | in        | the '                                 | Prem  | ises' |
| 710501100           | / 1010111 | tornig ib  |           |                                       | 10111 | 1505  |
| antion              |           |            |           |                                       |       |       |
| option.             |           |            |           |                                       |       |       |

| :line Relationship                                                         | _ |                               |   |
|----------------------------------------------------------------------------|---|-------------------------------|---|
| Q. Level 3 (Recruitment)                                                   | • | From Column                   |   |
| Q Level 38 (Recruitment)                                                   |   | PettornelID                   |   |
| Level 3C (Recruitment)                                                     |   | To Column                     |   |
| Level 4 (Recruitment)                                                      |   | @@Primary Key                 |   |
| C Levell (Recruitment)                                                     |   | (PCPrimary Key                | 1 |
| Level2 (Recruitment)                                                       |   | GAGPForeign Key<br>Created By |   |
| PArt 1 contact details (Health and Safety - Personal Injury)               |   | Created Date                  |   |
| Part 2 - Critical equipment failures (Health and Safety - Personal Injury) |   | Relationship ID               |   |
| Part 3 - When, how and what occurred [Health and Salety - Personal         |   |                               |   |
| Q Part 3 - continued (Health and Safety - Personal Injury)                 |   |                               |   |
| SOPHTLOSIC Knowledge Base Anticles (Equal Opportunities)                   |   |                               |   |
| Q Witnesses Precent Dataset (Health and Safety - Personal Injury)          |   |                               |   |

Linking the 'Personnel ID' to the '@@Primary Key' in the 'Part 2 – Critical Equipment Failures (Health & Safety – Personal Injury)' attribute option.

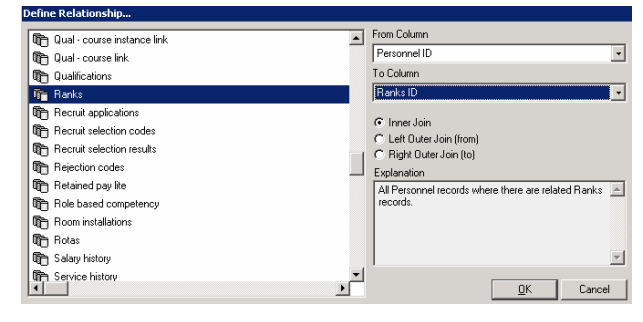

| From Column                      |   |
|----------------------------------|---|
| Personnel ID                     | - |
| Personnel ID                     |   |
| Surname                          |   |
| Service number                   |   |
| Initials                         |   |
| First names                      |   |
| National insurance number        |   |
| Home address                     |   |
| Home telephone                   |   |
| Other telephone                  |   |
| Date of birth                    |   |
| Marital status                   |   |
| Other telephone description      |   |
| Upper case conversion of surname |   |
| Gender                           |   |
| Blood group                      |   |
| Major allergies                  | • |

| To Column                          |   |
|------------------------------------|---|
| Ranks ID                           | - |
| Ranks ID                           | _ |
| Code                               |   |
| Name                               |   |
| Туре                               |   |
| Seniority                          |   |
| Qualification required             |   |
| Retirement proc segno, leave blank |   |
| Hide rank from front of duty rota  |   |
| Pay scale group                    |   |
|                                    |   |

This is where you join the stand alone tables e.g. 'Audit Form' 'Health and Safety', 'Recruitment', 'Attributes' or 'Equal Opportunity' etc to a defined field.

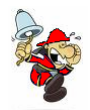

'Personnel' tables are not stand alone tables they are linked within the system so this part of 'Define Relationship' may not apply to the query.

#### **INNER JOIN and OUTER JOIN**

The second part of 'Define Relationship'; 'Inner Join' and 'Outer Join', does apply to 'Fire Safety'. Look at the right hand side of this window there are 3 option buttons. These are called 'Join' buttons. Each option will have an 'Explanation' box with a brief description of what the 'Inner Join' options do

De

#### **INNER JOIN**

The 'INNER JOIN' only acts on rows were 'All 'Qualification', 'Attributes' Absence Monitoring etc....' records where there are related 'Personnel Records'.

#### OUTER JOIN

The 'LEFT OUTER JOIN (FROM)' only acts on rows were 'All 'Qualification', 'Attributes' Absence Monitoring etc....' records where there may or may not be related 'Personnel Records.'

The 'RIGHT OUTER JOIN (TO)' only acts on rows were 'All Personnel Records' where there may or may not be related to any 'Qualification', 'Attributes' Absence Monitoring etc....'

• Click onto Right Outer Join (to) option

Once you have finished setting up the 'Defined Relationship'

• Click onto the 'OK' button

| fine Relationship                                                                                                    |                                                                                                    |
|----------------------------------------------------------------------------------------------------|----------------------------------------------------------------------------------------------------|
| Qual - course instance link     Qual - course link     Qual - course link     Qualifications     Qualifications     Ranke | From Column Personnel ID  To Column  Ranks ID                                                                                               |
|                                                                                                    | C Inner Join<br>C Left Outer Join (from)<br>C Right Outer Join (from)<br>Explanation<br>All Personnel records where there are related Ranks |
| Service history                                                                                                    | OK Cancel                                                                                                    |

| Explanation                             |                                                                                               |
|-----------------------------------------|-----------------------------------------------------------------------------------------------|
| All Personnel records where<br>records. | there are related Ranks 🗾                                                                     |
|                                         | <ul> <li>Inner Join</li> <li>Left Outer Join (from)</li> <li>Right Outer Join (to)</li> </ul> |
|                                         |                                                                                               |

| Explanation                                               |                                                                                               |
|-----------------------------------------------------------|-----------------------------------------------------------------------------------------------|
| All Ranks records where the<br>related Personnel records. | ere may or may not be 🗾                                                                       |
|                                                           | <ul> <li>Inner Join</li> <li>Left Outer Join (from)</li> <li>Right Outer Join (to)</li> </ul> |

| I | Explanation                                               |                          |
|---|-----------------------------------------------------------|--------------------------|
|   | All Personnel records where the<br>related Ranks records. | re may or may not be 🔺   |
|   |                                                           |                          |
|   |                                                           | C Inner Join             |
|   |                                                           | C Left Outer Join (from) |
| 1 |                                                           | Right Outer Join (to)    |

As you can see the 'Defined Relationship' Ranks has appeared at the bottom of the list

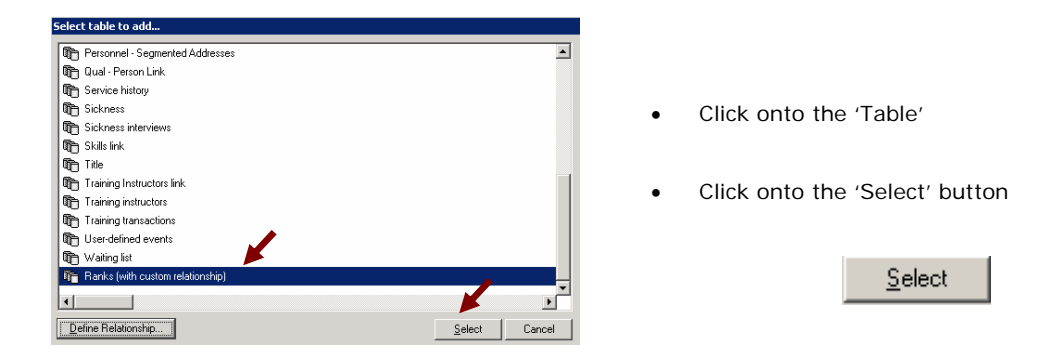

The window will automatically defaults to the top of the Ranks list.

Scroll down the left hand column

Ranks will attach itself to the bottom of the Service History table list

One difference...

There is a plus (+) sign next to the Ranks folder. This means that this table is linked to the Available field.

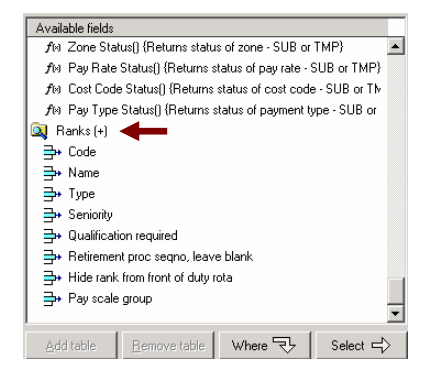

Even though 'Ranks' table is linked to the 'Current Posting Details' table it may not be linked within the system setup. Knowing what tables are linked to and what sub-options are associated to what table go to 'Personnel Tables and Links Manual' to see the full listings of all 'Tables' and 'Attribute

Groups' that are in the 'Personnel Queries'.

It is also important to have a very good knowledge of the system setup and know where the data can be pulled from when creating these Reports from 'Personnel Queries'

# SELECTED COLUMNS: window two

| 🚫 Personnel queries - Untitled |                    |                         | _ 🗆 🗙            |
|--------------------------------|--------------------|-------------------------|------------------|
| Clear 🛇 🛛 Open 📂               | Save 🔛 🛛 Save as 🔛 | Access 🕼 View SQL 🔗 🔽 🔺 |                  |
| Available fields               |                    | Select columns          | Add 🚚            |
| 🔍 General                      | <u> </u>           | A                       |                  |
| ⇒+ System time                 |                    |                         | Modify           |
| ⇒+ System date                 | _                  |                         | Bemove and       |
| 🔍 Personnel                    |                    |                         | 1.200.0 44       |
| ⇒+ Surname                     |                    |                         | Group by 🎄       |
| ⇒ Service number               | Window 1           | Window 2                | Calandarian B    |
| ⇒+ Initials                    |                    |                         |                  |
| ⇒ First names                  |                    |                         |                  |
| ⇒ National insurance number    |                    |                         | Random Selection |
| ⇒ Home address                 |                    |                         | No of Records: 0 |
| ⇒ Home telephone               |                    |                         |                  |
| ⇒ Other telephone              |                    |                         | Test query       |
| ⇒ Date of birth                |                    |                         | Burn annan 🚸     |
| B+ Marital status              | <b>•</b>           | ×                       | nun query 🛪      |
| Add table Bemove table         | Where 당 Select 🖒   |                         |                  |

To create the 'Report' you first have to select the information that you wish to return in report columns from the left window (1) into the right window (2).

• This is done by – for this example query

#### Within the 'Personnel' folder

• Double click onto the 'Surname' sub options

#### Or

- Click onto and highlight the 'File Number' sub options
- Click onto the 'Select' button

Select 🚽

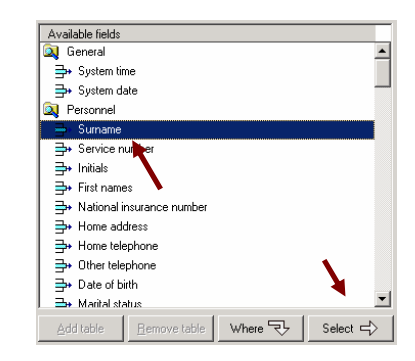

The 'Select Value, Attributes' window will appear

| Select value   | e, attributes |    |    |        |
|----------------|---------------|----|----|--------|
| Select:        | Value of      | •  |    |        |
|                | Surname       |    |    |        |
| Label:         | Surname       |    |    |        |
| Justification: | left          | -  |    |        |
| Width:         |               | 30 |    |        |
|                |               |    |    | 1      |
|                |               |    | OK | Cancel |

Select drop down arrow gives you options to

'Value Of', 'Minimum', 'Average', 'Maximum Value Of', 'Sum Of', 'Count Of' etc...

The 'Label' box allows you to change the heading name for that column

- 'Justification' drop down arrow will allow you to align the data
- 'Width' allow you to change the character length which determines the width of column in report.

| Select value, attributes |                                |   |  |  |
|--------------------------|--------------------------------|---|--|--|
| Select:                  | Value of                       | • |  |  |
|                          | Value of                       |   |  |  |
|                          | Maximum value of               |   |  |  |
| Label:                   | Average value of               |   |  |  |
|                          | Minimum value of               |   |  |  |
| Justification:           | Sum of                         |   |  |  |
| o do ano ación.          | Count of                       |   |  |  |
| Width:                   | Distinct count of              |   |  |  |
|                          | Initials cantitalised value of | - |  |  |

• Click onto the 'OK' button

| Clear Q          | Open 🖻          | Save 🔛 | Save as 🔛 | Access Cr. View SQL        | 8 7 4      |   |                       |
|------------------|-----------------|--------|-----------|----------------------------|------------|---|-----------------------|
| Available fields | 6               | (      |           | Select columns             |            |   | Add 🚚                 |
| 🔍 General        |                 |        | -         | Column1 = Value of Sumaria |            | - |                       |
| 🚽 System tin     | ne              |        |           | Akas: Sumane               | Align left |   | Modily 6              |
| 📑 System de      | ale .           |        | _         | Not grouped by column      | Width 30   |   | Remove dP*            |
| Personnel        |                 |        |           | L                          |            |   |                       |
| - Sumane         |                 |        |           | ↑                          |            |   | Group by              |
| - Service ra     | unber           |        |           |                            |            |   | Columbra III.         |
| 🚽 Initials       |                 |        |           |                            |            |   | Pacuation at          |
| - Fest name      |                 |        |           |                            |            |   |                       |
| 🖶 National in    | nsurance number |        |           |                            |            |   | F Random Selection    |
| - Home add       | tess            |        |           |                            |            |   | No of Records: 0      |
| - Home tele      | phone           |        |           |                            |            |   | and the second second |
| - Other teles    | phone           |        |           |                            |            |   | Test query 2          |
| - Date of bi     | rh              |        |           |                            |            |   | A                     |
| - Marital eta    | dian.           |        | *         |                            |            | 2 | Hug query ,X          |

As you can see the 'Surname' has appeared in the 'Select Column' window (2) on the right.

#### Within the Personnel folder

- Click onto First Name > Value of ٠
- Click onto the Select button

Select 🚽

-

\$

Modily 👸

ty 🛔

de la

Test query 🚺 Rup query 🔏

This will open up the 'Select Value Attributes' window

| Select value   | e, attributes |    |        |
|----------------|---------------|----|--------|
| Select:        | Value of      |    |        |
|                | First names   |    |        |
| Label:         | First names   |    |        |
| Justification: | left 💌        |    |        |
| Width:         | 20            |    |        |
|                |               |    |        |
|                |               | OK | Cancel |

Click onto the 'OK' button

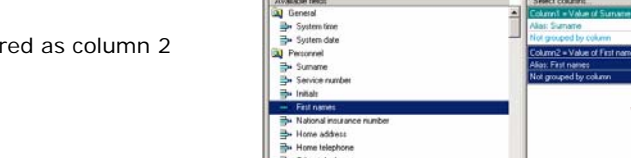

Save 😫 Save as 😫

Where 🔁 Select 🖒

As you can see the 'First Name' has appeared as column 2 under the 'File Number' column

By following the steps explained above...

#### Personnel folder

- Click onto 'Service Number' > Value of •
- Click onto the Select button

Select 🚽

This will open up the 'Select Value Attributes' window

Click onto the 'OK' button .

As you can see Service Number' has appeared as column 3 under the 'First Name' column

#### **Current Posting Details folder**

- Click onto 'Ava or Una, Leave blank' > Value of •
- Click onto the Select button

Select 🚽

This will open up the 'Select Value Attributes' window

Click onto the 'OK' button •

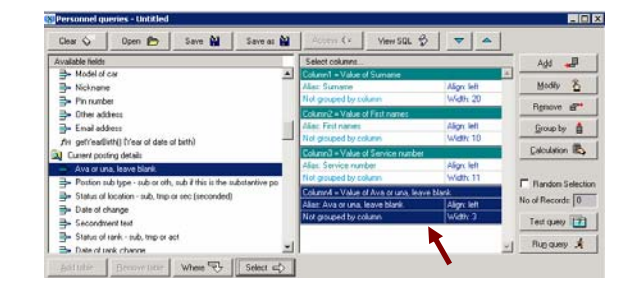

As you can see 'Ava or Una, Leave blank' has appeared as column 4 under the 'Service Number' column

| Clear 🗘 Dpen 📂 Save         | Save as 🔛 | Access C= View SQL              | 9 7 4                                                                                                    |                  |
|-----------------------------|-----------|---------------------------------|----------------------------------------------------------------------------------------------------|------------------|
| Available fields            |           | Select columns.                 |                                                                                                    | Ads 🚚            |
| - System time               | -         | Column1 = Value of Sumame       | and the state of the second second second second second second second second second second second second second |                  |
| - System date               |           | Alles: Sumane                   | Align: left                                                                                                    | Modily &         |
| Personnel                   | _         | Not grouped by column           | Walty 20                                                                                                    | D                |
| - Sumame                    |           | Column2 + Value of Fest names   | and the second second                                                                                           | Henove #         |
| - Service number            |           | Aliac: First names              | Align: left                                                                                                    | Group by         |
| B- tritials                 | 2         | Not grouped by column           | Width 10                                                                                                    |                  |
| - Fest names                |           | Column3 = Value of Service numb | et .                                                                                                    | Calculation E    |
| National immance mether     |           | Alac: Service number            | Align: Sett                                                                                                    | 1.               |
| The Money and have          |           | Not grouped by column           | Walk 11                                                                                                    | E Denter Calud   |
| - Hana talashana            |           |                                 |                                                                                                    | 1 Mandom Select  |
| - Charlester                |           | L .                             |                                                                                                    | No of Records: 0 |
|                             |           | 🦷                               |                                                                                                    | Test man 151     |
| - Late of birth             |           |                                 |                                                                                                    | sendowy [        |
| Br Mantal status            | -         |                                 | •                                                                                                    | 1 Run query A    |
| Ditter telenhone descention |           |                                 |                                                                                                    |                  |

#### Service History folder

- Click onto Reason for Leaving > Value of
- Click onto the Select button

Select 🚽

This will open up the 'Select Value Attributes' window

Click onto the 'OK' button

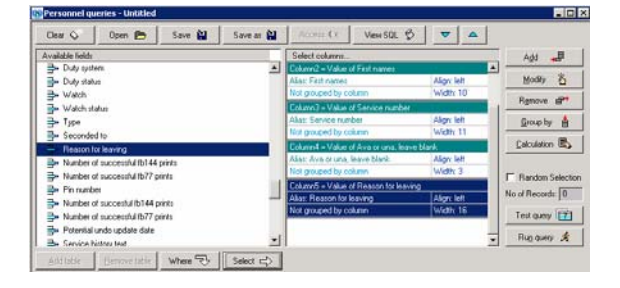

As you can see 'Reason for Leaving' has appeared as column 5 under the 'Ava or Una, Leave blank' column

#### Service History folder

- Click onto Finish Date > Value of
- Click onto the Select button

Select 🚽

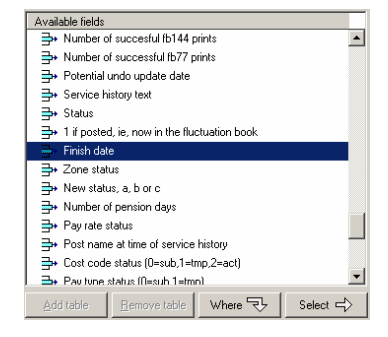

#### **Date Range**

The 'Date Range' fields are referencing the date attribute identified as a 'Reference Date'.

It would be usual to only set one date as a 'Reference Date' in a single query. If multiple 'Reference Dates' are used both dates will need to fall within the 'Date Range' defined.

E.g. where the 'Inspection Created Date' and 'Inspection Finish Date' falls within the 'Date Range' set.

If you enter a 'Date' criteria to your query the 'Select Value, Attributes' window will be a little different - as shown

This dialog box gives you the option to choose a different 'Reference Date'

The default is 'Within Date Range'

If you do wish to change this

Click onto the 'Reference Date' box

This will activate the options

• Select one of the options

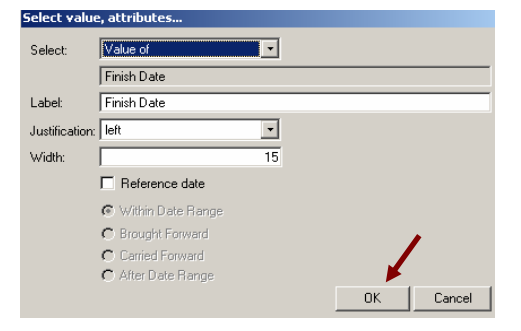

To grey out the other options

- Remove the tick from the 'Reference Date' box
- Click onto the 'OK' button

This will open up the 'Select Value Attributes' window

Click onto the 'OK' button

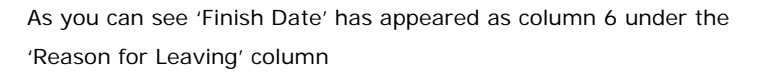

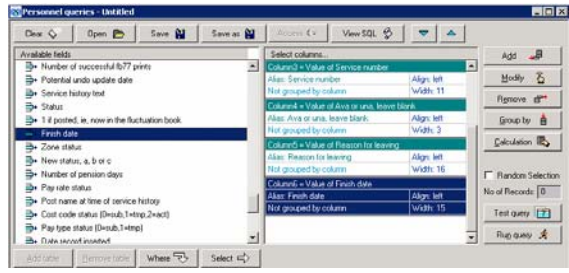

At this stage, not all queries need to be defined or set to a date range.

#### Ranks folder

- Click onto 'Code > Value of
- Click onto the Select button

Select 🚽

This will open up the 'Select Value Attributes' window

| Select value   | , attributes |   |           |
|----------------|--------------|---|-----------|
| Select         | Value of     | • |           |
|                | Code         |   |           |
| Label:         | Ranks Code   |   |           |
| Justification: | left         | • |           |
| Width:         |              | 6 |           |
|                |              |   |           |
|                |              |   | OK Cancel |

In the Label box I have added 'Ranks' to the column heading

Click onto the 'OK' button

As you can see 'Code' has appeared as column 4 under the 'Finish Date' column

| Valable fields                             | lister a                                                               | an worker                                                       |                                        | Select columna                                                                                  | 174                   | Add 🚚            |
|--------------------------------------------|------------------------------------------------------------------------|-----------------------------------------------------------------|----------------------------------------|-------------------------------------------------------------------------------------------------|-----------------------|------------------|
| An Zone Sta<br>An Pay Rate<br>An Cost Cost | itus() (Returns statu<br>s Status() (Returns s<br>le Status() (Returns | s of zon e - SUB o<br>tatus of payrate -<br>status of cost cost | (TMP)<br>SUB or TMP)<br>Se - SUB or TM | Columni + Value of Ave or una, leave<br>Alias: Ave or una, leave blank<br>Not grouped by column | Align left<br>Width 3 | Modly &          |
| /H Pay Type<br>Banks (+)                   | e Status) (Returns s                                                   | tatus of payment                                                | type - SUB or                          | ColumnS = Value of Reason for Intern<br>Alist: Reason for leaving                               | Align left            | Eroup by         |
| - Code                                     |                                                                        |                                                                 |                                        | Column5 = Value of Finish date                                                                  | Width 16              | Colculation 🖏    |
| i∎⊷ Type<br>⊒⊷ Seniczły                    |                                                                        |                                                                 |                                        | Not grouped by column                                                                           | Width 15              | Randon Selection |
| B. Qualification Betrame                   | tion required<br>nt proc segno, leave                                  | e blank                                                         |                                        | Column7 = Value of Code<br>Alias: Code<br>Not on used by column                                 | Algn left             | No of Records: 0 |
| Hide rank Pay scale                        | k from front of duty r<br>e group                                      | ola                                                             | -                                      |                                                                                                 | _                     | Rup query        |

- 🗆 ×

#### Condition Equal to -

Function Value of

Value UNA

current posting of

Field

Where...

Field

Value

Function Value of

Condition Equal to

Equal to

Not equal to Greater than or equal to

Less than or equal to

This will open the value 'Where' window

The 'Function' box is always defaulted to 'Value of'

Click onto the Functions Arrow

A drop down menu of options will appear

A drop down list will appear > change if necessary

For this query we want the 'Function' on 'Value Of' option

-

•

٠

- Cancel

-

Cancel

ava or una, leave blank

ΟK

The Condition is always defaulted to 'Equals to'

- Click onto the Conditions Arrow ٠
- A drop down menu of options

current posting details.ava or una, leave blank

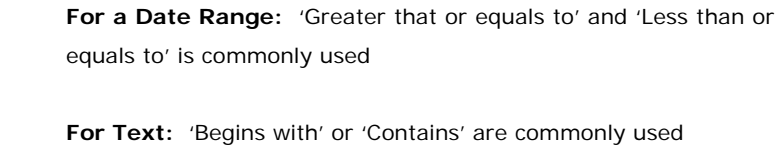

# In the 'Current Posting Details' folder

Where 당

- Click onto 'Ava or Una, Leave Blank' .
- Click onto the 'Where' button Condition - Equal to
- Value 'UNA'
- Click onto the 'OK' button

| Value of 🔹 🔹               |
|----------------------------|
| Value of                   |
| Upper case value of        |
| Lower case value of        |
| Mid value (substr(3.3)     |
| Mid value (substr(3,2) 📃 🗾 |
|                            |

| = Numbers / Dates |
|-------------------|
| = Numbers / Dates |
| = Numbers / Dates |
| = Numbers / Dates |
| = Text            |
| = Text            |
| = Text            |
| = Leave Blank     |
| = Leave Blank     |
| = Text            |
| = Text            |
| = Text            |
|                   |

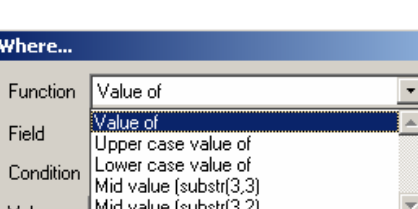

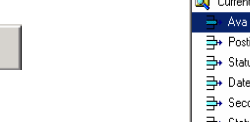

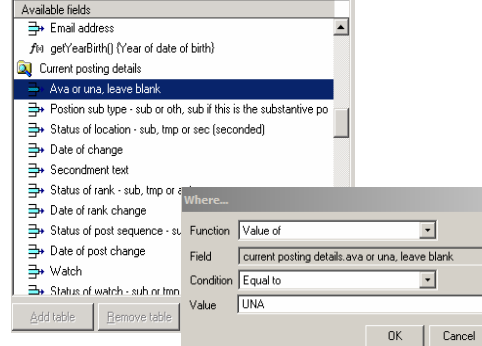

# Define Selected Columns – Where:

# Add / OR Buttons

When using the OR / AND buttons you need to ask yourself what the question you're trying to ask is...

Use the And / Or buttons to breakdown your Query

| AND = Surnames beginning with the letter S AND Location containing the letter N      | AND      |
|--------------------------------------------------------------------------------------|----------|
| OR = Surnames beginning with the letter S OR Location containing the letter N        | OB       |
| () = You would use the brackets if you are giving more than one option – For example | <u> </u> |

| Year = 2007                 | (Year = 2007 AND Location = A) |  |  |
|-----------------------------|--------------------------------|--|--|
| OR                          | OR                             |  |  |
| (Type = A AND Location = B) | (X = Y AND A = B)              |  |  |

The AND button gives does not give you an option it wants all data within 'Where' i.e.

Sickness where the Value of 'Finish Date' is 'Greater than or equal to' '01/04/09' AND Value of 'Finish Date' is 'Less than or equal to' '31/03/10'

The OR button gives you conditions and usually us the brackets to separate the options i.e.

Sickness where the (Value of 'Finish Date' is 'Greater than or equal to' '01/04/09' AND Value of 'Finish Date' is Less than or equal to' 31/04/09)

OR

Sickness where the (Value of 'Date' is 'Greater than or equal to' '01/08/09' AND Value of 'Date' is Less than or equal to' 31/08/09)

AND

Where 🕄

Add 🚚

#### Add in a Query Line

• Click onto either the AND / OR button

For this example I am using the 'AND' button

You can either: -

- Click onto the table through window (1) then
  - Click onto the 'Where' icon

Or you can...

•

- Click on the 'Add' button
- Select another option from 'Available Fields' window

Either way

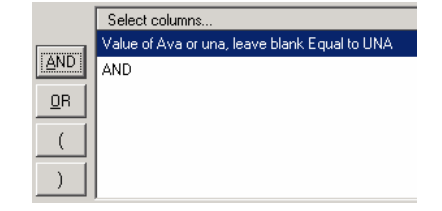

#### In the 'Service History' folder

- Click onto 'Finish Date'
- Click onto the Where button
- Condition Greater Than or Equal To
- Value Enter a 1/4/enter the year
- Click onto the 'OK' button

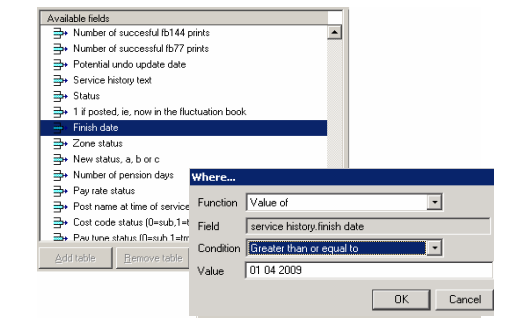

As you can see the defined questions are now entered

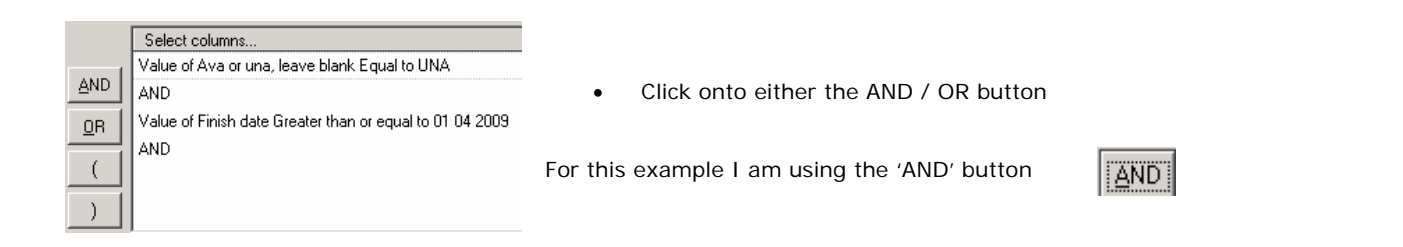

Where 💎

Where 💎

#### In the 'Service History' folder

- Click onto 'Reason for Leaving'
- Click onto the Where button
- Condition Is Empty
- Value blank
- Click onto the 'OK' button

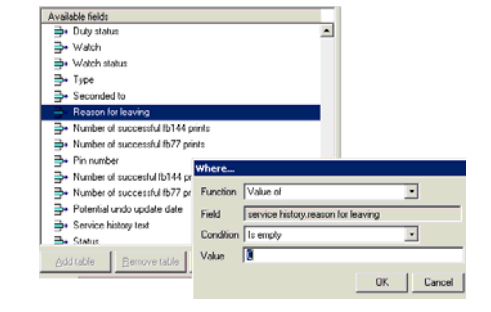

|            | Select columns                                           | Ade | i 🚚 🗎         |       |
|------------|----------------------------------------------------------|-----|---------------|-------|
| -          | Value of Ava or una, leave blank Equal to UNA            |     |               |       |
| AND        | AND                                                      | Mo  | dify <u>Ğ</u> | Once  |
| <u>0</u> R | Value of Finish date Greater than or equal to 01 04 2009 | Rem | ove 🗗         |       |
|            | AND                                                      |     |               | query |
|            | Value of Reason for leaving Is empty 0                   |     |               |       |
|            |                                                          | ▼   |               |       |
| <u> </u>   |                                                          |     |               |       |

Once all you have defined your

while...

To close the results window

Click onto the 'X' in the top right hand corner

# **Test and Run Query Buttons**

#### To 'Test Query'

Click onto the 'Test Query' button

A dialog box may pop up saying you have not used anything from tables that was selected in the 'Available Fields' window. You might not have used anything from that table in the column window (2) but did use one or so of the fields from the table in the 'Where' window (3) or it was part of the linking of tables. Either way...

Click onto the OK button

If there are no records to pull back which meet the search criteria entered, a message will appear as follows:

Ru<u>n</u> query 🥳

Test query

This lets you know not to run query as there are no records returned

- Click onto the OK button
- If there are records to return

A dialog box will appear letting you know that there were records returned

- Click onto the 'OK' button
- Click onto the 'Run Query' button

Same as above

Click onto the Yes button

The system will now search all the records for the answer for your query. Depending on the size of the query, this could take a little

As you can see in this example I had 377 records returned.

Thomson Morgan Leary Leary Thyne Thyne Thynn Thyne Thynn Thyne Thynn Thyne Thynn Thynn Thy

| ⚠ | Query executed successfully however no records were returned. |    |
|---|---------------------------------------------------------------|----|
|   |                                                               | OK |

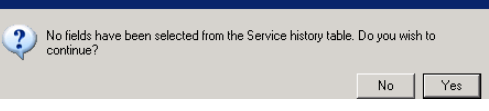

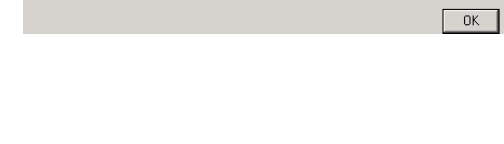

No fields have been selected from the Service history table

| ? | No fields have been selected from the Service history table,<br>continue? | Do you wisł | n to |
|---|---------------------------------------------------------------------------|-------------|------|
|   |                                                                           | No          | Yes  |
|   |                                                                           |             |      |

Query executed sucessfully and records were returned

PAGE: 21

OK

### **Count Of**

Count of' will count how many records they are to be counted e.g. Ranks

• Double click onto the 'Code' column

or

- Click onto the 'Code' column
- Click onto the 'Modify' icon

The 'Select' box is a drop down box which defaults to the 'Value Of'

Click onto the 'Select' arrow

A dropdown menu will appear

Click onto 'Count Of'

This will allow the query to 'Count' how many; in this case, 'Code' were made for each 'Rank'.

• 'Count Of' has now appeared into the 'Select' box

| L | have | also | changed | the |
|---|------|------|---------|-----|
|---|------|------|---------|-----|

Deen Dreew Dreew Gray Gray Gray Haig Hand Hand Hand Hood Hoad Hoad Hoad Hoad Hoad Hoad Keen Keen Kee Kee Kee Kee

RI

- 'Justification' to 'Centre'
- 'Width' from '6' to '8'
- Click onto the 'OK' button

| -        |
|----------|
|          |
| ×        |
| OKCancel |
|          |

ielect value, attributes..

Value of

iount c

Distinct o

Value of Maximum value of Average value of

Minimum value of

Select

Label

Justificati

Width

As you can see the changes to the 'Inspection Type Code', in column 4, have been changed.

| Alias: Ava or una, leave blank     | Alian: left   |
|------------------------------------|---------------|
| Not grouped by column              | Width: 3      |
| Column5 = Value of Reason for leav | /ing          |
| Alias: Reason for leaving          | Align: left   |
| Not grouped by column              | Width: 16     |
| Column6 = Value of Finish date     |               |
| Alias: Finish date                 | Align: left   |
| Not grouped by column              | Width: 15     |
| Column7 = Count of Code            |               |
| Alias: Count of Code               | Align: center |
| Not grouped by column              | Width: 8      |

Select columns..

• Click onto the 'Run Query' button

As you can see 377 records have returned. The 'Rank Code ' has been counted for each 'each 'Leaver' for the Year.

'Code' heading has changed to 'Count of Code' and is now centred

| Lolumn4 = Value of Ava or una, le | ave blank     |
|-----------------------------------|---------------|
| Alias: Ava or una, leave blank    | Align: left   |
| Not grouped by column             | Width: 3      |
| Column5 = Value of Reason for le  | aving         |
| Alias: Reason for leaving         | Align: left   |
| Not grouped by column             | Width: 16     |
| Column6 = Value of Finish date    |               |
| Alias: Finish date                | Align: left   |
| Not grouped by column             | Width: 15     |
| Column7 = Value of Code           |               |
| Alias: Code                       | Align: center |
| Not grouped by column             | Width: 8      |

Let's add another 'Count of'

• Double click onto the 'Finish Date' column

or

- Click onto the 'Finish Date' column
- Click onto the 'Modify' icon

The 'Select' box is a drop down box which defaults to the 'Value Of'

Click onto the 'Select' arrow

| Α | dropdowr | menu | will     | annear |
|---|----------|------|----------|--------|
| ~ | ulopuowi | menu | vv I I I | appear |

• Click onto 'Count Of'

| This will allow the o | query to 'Count' | the; in this case, | 'Finish Date |
|-----------------------|------------------|--------------------|--------------|
|                       | 1 2              |                    |              |

- 'Count Of' has now appeared into the 'Select' box
- Click onto the 'OK' button

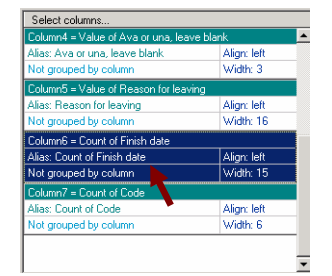

As you can see the changes to the 'Finish Date', in column 6, have been changed.

-

Click onto the Run icon

Select value, attributes...

Value of Value of

Sum of Count of Distinct count Initials captitalis

Maximum value of Average value of Minimum value of

Select

Label: Justific

Width

In this example, there are now 190 records have returned counting how many 'Rank Code' and how many with 'Finish Date' for each 'Leaver for the Year.

The 'Finish Date' heading has changed to 'Count of Finish Date'.

٠

Let's make this query easier to understand by using the Grouping the query

| Total nu | mber of records = | 190       |               |                    |                      | _                  |   |
|----------|-------------------|-----------|---------------|--------------------|----------------------|--------------------|---|
| Personn  | el queries        |           |               |                    |                      |                    | _ |
| Sumame   | First names       | Service r | Ava or una, I | Beason for leaving | Count of Finish date | Count of Rank Code |   |
| Bell     | Noel              | 4922      | UNA.          | 0                  | 2                    | 2                  |   |
| Doew     | Danel Anthony     | 1450      | UNA.          | 0                  | 2                    | 2                  |   |
| Gray     | Iain Robert       | 1692      | UNA           | 0                  | 5                    | 5                  |   |
| Haip     | James             | 1402      | UNA           | 0                  | 2                    | 2                  |   |
| Hand     | William Robert    | 1694      | UNA           | 0                  | 4                    | 4                  |   |
| Hill     | Alan              | 1949      | UNA           | 0                  | 1                    | 1                  |   |
| Hood     | Scott             | 6915      | UNA           | 0                  | 1                    | 1                  | _ |
| Hood     | Johnny            | 5402      | UNA.          | 0                  | 3                    | 3                  |   |
| Hunt     | Karen Patricia    | 9015      | UNA           | 0                  | 3                    | 3                  |   |
| Joss     | Robin Ritchie     | 1400      | UNA.          | 0                  | 2                    | 2                  |   |
| Kean     | Garry             | 1669      | UNA           | 0                  | 3                    | 3                  |   |
| Ken      | Martin Hugh       | 1272      | UNA           | 0                  | 3                    | 3                  |   |
| Ken      | Thomas David      | 1453      | UNA.          | 0                  | 2                    | 2                  |   |
| Mack     | Dean              | 1616      | UNA           | 0                  | 2                    | 2                  |   |
| Marr     | Trevor            | 1470      | UNA           | 0                  | 2                    | 2                  |   |
| Man      | Roderick Fraser   | 1633      | UNA           | 0                  | 2                    | 2                  |   |
| Muir     | James             | 9039      | UNA           | 0                  | 2                    | 2                  |   |
| Reid     | Robert            | 1423      | UNA           | 0                  | 1                    | 1                  |   |
| Reid     | lan Hill          | 3512      | UNA.          | 0                  | 2                    | 2                  |   |
| Reid     | Martin Kenneth    | 1509      | UNA.          | 0                  | 2                    | 2                  |   |
| Robb     | Alasdair          | 2093      | UNA.          | 0                  | 2                    | 2                  |   |
| Robb     | David Stewart     | 6108      | UNA.          | 0                  | 2                    | 2                  |   |
| Ross     | Angus             | 1426      | UNA.          | 0                  | 2                    | 2                  |   |
| Sear     | James Tait        | 1095      | UNA           | 0                  | 2                    | 2                  |   |
| Shaw     | Philip David      | 1281      | UNA.          | 0                  | 2                    | 2                  |   |
| Todd     | Brian Matthew     | 1427      | UNA           | 0                  | 3                    | 3                  |   |
| Watt     | Kenneth Neil      | 1299      | UNA           | 0                  | 1                    | 1                  |   |
| Weir     | Kevin             | 1220      | UNA           | 0                  | 3                    | 3                  |   |
| Wymn     | Ross              | 1234      | UNA           | 0                  | 2                    | 2                  |   |
| Acton    | Matt              | 9041      | UNA.          | 0                  | 4                    | 4                  |   |
| Boyle    | John Ingleby      | 1048      | UNA           | 0                  | 2                    | 2                  |   |
| Boyne    | Grahame           | 8443      | UNA           | 0                  | 2                    | 2                  |   |
|          |                   |           |               |                    |                      |                    |   |

| Alias: Ava or una, leave blank    | Alian: left   |  |  |  |  |  |
|-----------------------------------|---------------|--|--|--|--|--|
| Not grouped by column Wid         |               |  |  |  |  |  |
| Column5 = Value of Reason for lea | ving          |  |  |  |  |  |
| Alias: Reason for leaving         | Align: left   |  |  |  |  |  |
| Not grouped by column             | Width: 16     |  |  |  |  |  |
| Column6 = Value of Finish date    |               |  |  |  |  |  |
| Alias: Finish date                | Align: left   |  |  |  |  |  |
| Not grouped by column             | Width: 15     |  |  |  |  |  |
| Column7 = Count of Code           |               |  |  |  |  |  |
| Alias: Count of Rank Code         | Align: center |  |  |  |  |  |
| Not grouped by column             | Width: 8      |  |  |  |  |  |

| Select:       | Count of             |           |
|---------------|----------------------|-----------|
|               | Finish Date          |           |
| Label:        | Count of Finish Date |           |
| Justification | left 🔹               |           |
| Width:        | 11                   |           |
|               | E Reference date     |           |
|               | 🖲 Within Date Range  |           |
|               | C Brought Forward    |           |
|               | C Carried Forward    |           |
|               | C After Date Range   |           |
|               |                      | OK Cancel |

# **Group By**

Usually a Query will show the data in the columns you have selected. 'Group By' allow you to create a 'Three Dimensional' Query. To do a 'Three Dimensional Report', meaning you will have headings down the side (Y axis) and the headings along the top (X axis) use the 'Group By' button. Like a line chart.

- Click and highlight the 'Finish Date' Column
- Click onto the 'Group By' button

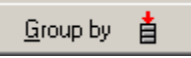

| Select columns           Column4 = Value of Ava or una, leave blank           Alas: Ava or una, leave blank         Align: left           Not grouped by column         Width: 3           Column5 = Value of Reason for leaving         Align: left           Alias: Reason for leaving         Align: left           Not grouped by column         Width: 16           Not grouped by column         Width: 16           Column6 = Count of Finish date         Align: left           Not grouped by column         Width: 16           Not grouped by column         Width: 16 |             |  |  |  |
|----------------------------------------------------------------------------------------------------|-------------|--|--|--|
| ot grouped by column                                                                                                    | Width: 3    |  |  |  |
| olumn5 = Value of Reason for lea                                                                                                    | ving        |  |  |  |
| lias: Reason for leaving                                                                                                    | Align: left |  |  |  |
| lot grouped by column                                                                                                    | Width: 16   |  |  |  |
| iolumn6 = Count of Finish date                                                                                                    |             |  |  |  |
| Alias: Count of Finish date Align: left                                                                                                    |             |  |  |  |
| lot grouped by column 🛛 📐                                                                                                    | Width: 15   |  |  |  |
| Column7 = Count of Code                                                                                                    |             |  |  |  |
| lias: Count of Code                                                                                                    | Align: left |  |  |  |
| lot grouped by column                                                                                                    | Width: 6    |  |  |  |

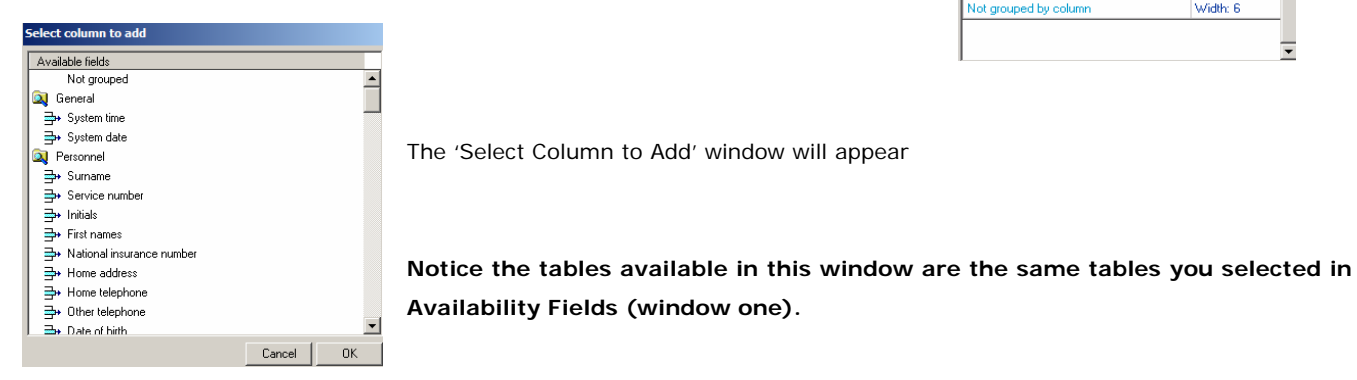

For this example:

- Scroll down to 'Ranks'
- Click onto 'Code'
- Click onto the 'OK' button

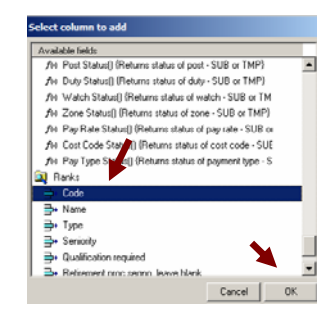

Once you have selected all of your tables / columns it should look something like the example below

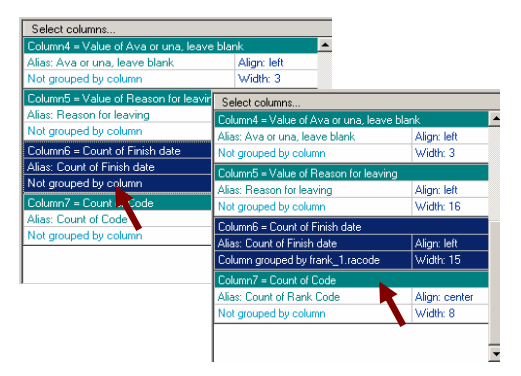

The selected field will now show in right window (2), (selected columns window)

Repeat this until you have entered in all headings for columns that you wish to be displayed in report.

• Run the Report

You will still see the 190 records that have returned like before, except the system has entered the 'Leavers' down the side of the page and the 'Rank Codes' across the top of the page, giving you a 'Count by' (total) of each 'Leaver'. And the row 'Grouped' the data by 'Rank' – giving each Rank its own column.

| Statul member of records = 198 | _ lol × |
|--------------------------------|---------|
|                                |         |

# Saving Queries

To enable to be save the query that you have just created for retrieval and subsequent execution at a later date

Click the 'Save' button

The Save Query window will display

The system defaults to the first field 'Query Name'

- Enter an appropriate 'Name' of the query being saved
- Enter a 'Brief Description' of the query

Position the cursor in the 'Query Status' field

The system defaults to 'Private'

Private

Save 🔛

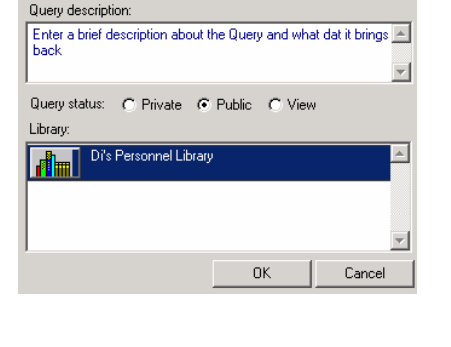

Save Query As

Query name:

Leavers for year from 1 April (enter year)

If however, the query is to be accessible to all users

• Select 'Public' option

The 'Public' option allows all users within the allocated department to see and use the query.

- Click onto the 'Library' folder
- Click the 'OK' button to 'Save' the query.

A query has been formulated and 'Saved' for retrieval at a later date.

| L | Libraries              |    |                         |                                             |         |                |  |
|---|------------------------|----|-------------------------|---------------------------------------------|---------|----------------|--|
| Γ | Libraries              |    | Name                    | Description                                 | Crea    | Rename Query   |  |
|   | Di's Personnel Library | R. | Current Posting Details | Enter a brief description about about the c | 03 02 🔺 | Delete Query   |  |
|   |                        |    |                         |                                             |         | New Library    |  |
|   |                        |    |                         |                                             |         | Rename Library |  |
|   |                        |    |                         |                                             |         | Delete Library |  |
|   |                        |    |                         | 1                                           |         |                |  |

#### REMEMBER...

Users can change the query but must remember to always 'SAVE AS' this will give the user the option to give the amended query a new name. By clicking onto the 'SAVE' icon the user will overwrite the query...

The system will return to the 'Fire Safety Queries' window and the heading will have changed from 'Untitled' to the name you 'Saved' the query at.

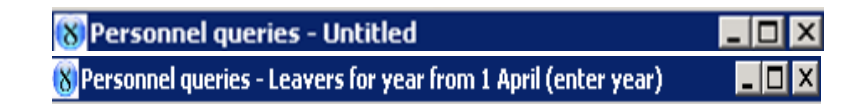

#### View / Open a Saved Query

To 'View' or 'Open' the 'Saved' query

- Click onto the 'Open' button
- Click onto the 'Library' you saved the query in

As you can see the query you created and saved is in the 'Library'

| Ľ | braries                      |   |                                            |                                             |         |                |
|---|------------------------------|---|--------------------------------------------|---------------------------------------------|---------|----------------|
|   | Libraries                    |   | Name                                       | Description                                 | Crea    | Rename Query   |
| L | 📑 📕 Di's Personnel Library 📥 | 圈 | Current Posting Details                    | Enter a brief description about about the o | 03 02 🔺 |                |
|   |                              | 躍 | Leavers for year from 1 April (enter year) | Enter a brief description about the Query a | 04 02   | Delete Query   |
|   |                              |   |                                            |                                             |         | New Library    |
|   |                              |   |                                            |                                             |         | Rename Library |
|   |                              |   |                                            |                                             |         | Delete Library |
|   |                              |   |                                            |                                             |         |                |
|   |                              |   |                                            |                                             |         |                |
|   |                              |   |                                            |                                             |         |                |
|   |                              |   |                                            |                                             |         |                |
|   | ¥                            | • |                                            | 1                                           | ▼<br>►  |                |
|   |                              |   |                                            |                                             | ОК      | Cancel         |

Notice there is four columns

| Name:        | This is the 'Name' of the query                                                         |
|--------------|-----------------------------------------------------------------------------------------|
| Description: | This is the 'Brief Description' about the query                                         |
| Created:     | This is the 'Date' the query was created                                                |
| Last Run:    | This is the 'Date' of the last time this query was opened and 'Last $\ensuremath{Run'}$ |

• Click onto the 'OK' button to close the window

# Save As - Duplicate Amended Queries

To enable queries to be 'Duplicated' / 'Amended' queries using the same kind of data but allowing you to amend, add, delete columns etc... And re-save under a new name.

Open 🍋

Save as 🔛

Open the original Query

- Click onto the 'Open' icon
- Click onto the 'Library' the query is saved in
- Select the 'Query'
- Click onto the 'OK' button

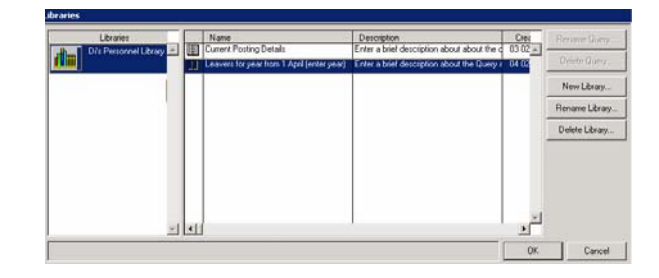

This will re-open the 'Saved' query

• Make the 'Amendments' to the query

As you can see I have removed the last entry and changed the date range

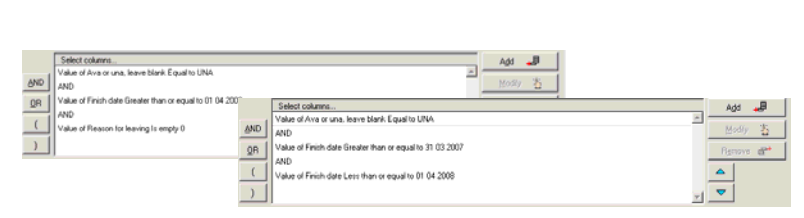

Click the 'Save As' button

The 'Save as' window will display

The system defaults to the first field 'Query Name'

- Enter an 'NEW' name of the query being saved
- Enter a 'Brief Description' of the NEW query

If you would like to change the 'Status' of the query...

- Select 'Private' or 'View' option
- Click onto the Library Folder
- Click the 'OK' button to Save the Query.

The system returns to the 'Fire Safety Queries' window

As you can see the query name has changed

| 🚷 Personnel queries - Leavers for year from 1 April (enter year) |  |
|------------------------------------------------------------------|--|
| 🛞 Personnel queries - Leaver 2008                                |  |

| Save Query As                                                    |
|------------------------------------------------------------------|
| Query name:                                                      |
| Leaver 2008                                                      |
| Query description:                                               |
| Enter a New Description of the Query and the data it will return |
| Query status: C Private © Public C View<br>Library:              |
| Di's Personnel Library                                           |
| OK Cancel                                                        |

# **Opening Existing Queries**

The query window has been modified to include the query description, the date the query was created and the date the query was last run. The query list now features sortable columns.

To enable the viewing and subsequent selection of Queries previously 'Saved'

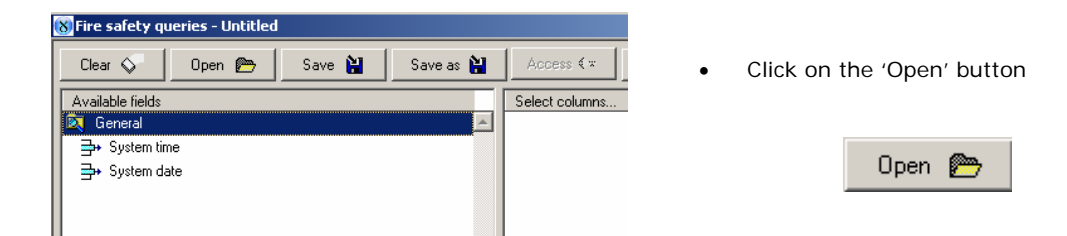

The 'Libraries for Fire Safety Queries' window will display

• Click onto the 'Library Name' on the left hand side of the window

The Queries Saved to the highlighted Library will appear

- Highlight the relevant Query
- Double click on the query
- Or Click onto the 'OK' button

| _ |                        |      |                                            |                                             |       |                |
|---|------------------------|------|--------------------------------------------|---------------------------------------------|-------|----------------|
| ſ | Libraries              | 1557 | Name<br>Current Resting Details            | Description                                 | Crea  | Rename Query   |
|   | Di's Personnel Library |      | Leaver 2008                                | enter a New Description of the Query and    | 04 02 | Delete Query   |
|   |                        | B    | Leavers for year from 1 April (enter year) | Enter a brief description about the Query a | 04 02 | New Library    |
|   |                        |      |                                            |                                             |       | Rename Library |
|   |                        |      |                                            |                                             |       | Delete Library |

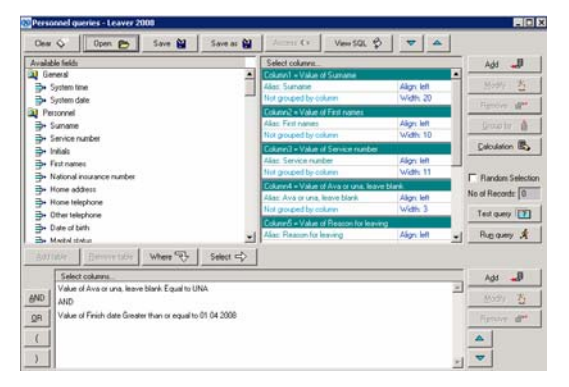

The query will appear in the FSQ window for you to execute, amend etc...

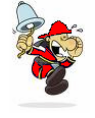

The Personnel Queries, Fire Safety Reporting, Training Queries and Operational Queries are exactly the same window just they reference different database tables enabling different type Queries to be created.

# Printing & Exporting Facilities from the Brown Clipboard

The following section describes how to use the standard 'Printing and Exporting' facilities which are incorporated in the majority of windows e.g. 'Fire Safety Queries Window'.

#### From the 'Executed' query

| 8   | Total nu | mber of r    | records = 22                                 |                   |     |     |        |        |        |        |     |     |     |     |      | × |                             |
|-----|----------|--------------|----------------------------------------------|-------------------|-----|-----|--------|--------|--------|--------|-----|-----|-----|-----|------|---|-----------------------------|
| IF  | Fire si  | alety querie | 5                                            |                   |     |     |        |        |        |        |     |     |     |     |      |   |                             |
| IE  | FSEC Gro | Suppleme     | Description                                  | Count of Inspecti | BRG | CAS | CLAUDI | CL.FHF | CL HSC | CL.NEW | EDU | FUI | FUL | HOU | LIC  |   |                             |
| IP  |          | A            | Hospitals                                    | 61                | 4   | 2   | 33     | 0      | 0      | 0      | 1   | 4   | 0   | 2   | 1 🔺  |   |                             |
| E   |          | B            | Care Homes                                   | 42                | 2   | 3   | 28     | 0      | 0      | 0      | 1   | 0   | 1   | 1   | 1    |   | In the top left hand corner |
|     |          | C            | Houses of Multiple Occupation (HMO) Tenement | 33                | 1   | 1   | 24     | 0      | 0      | 0      | 1   | 0   | 0   | 1   | 1    |   |                             |
| 1   |          | D            | High Rise Flats Purpose Built >= 4 Storeys   | 17                | 1   | 1   | 8      | 0      | 0      | 0      | 1   | 0   | 0   | 1   | 1    |   |                             |
| 1   |          | E            | Hostels                                      | 14                | 1   | 1   | 4      | 0      | 0      | 0      | 1   | 0   | 0   | 2   | 1    |   |                             |
| 115 |          | F            | Hotels                                       | 14                | 1   | 11  | 2      | 0      | 0      | 0      | 1   | 0   | 0   | 0   | 1    |   |                             |
| 119 |          | G            | Houses Converted to Flats                    | 9                 | 0   | 0   | 5      | 0      | 0      | 0      | 0   | 0   | 0   | 0   | 1    |   |                             |
| IP: |          | н            | Other Sleeping Accomodation                  | 10                | 1   | 0   | 3      | 0      | 0      | 0      | 1   | 0   | 0   | 1   | 1    |   |                             |
| U.  |          | J            | Further Education                            | 3                 | 0   | 0   | 3      | 0      | 0      | 0      | 0   | 0   | 0   | 0   | 0    |   |                             |
| IP. |          | ĸ            | Public Buildings                             | 4                 | 0   | 0   | 4      | 0      | 0      | 0      | 0   | 0   | 0   | 0   | 0    |   |                             |
| II! |          | L            | Licensed Premises                            | 24                | 0   | 11  | 12     | 1      | 11     | 0      | 11  | 0   | 0   | 2   | 2    |   |                             |
| IP. |          | M            | Schools                                      | 13                | 0   | 0   | 4      | 0      | 0      | 0      | 1   | 0   | 0   | 2   | 2    |   | Click onto the 'Brown       |
| 112 |          | N            | Shops                                        | 26                | 12  | 2   | 8      | 0      | 0      | 0      | 12  | 0   | 0   | 3   | 2    |   | • CICK ONTO THE DIOWN       |
| 112 |          | 2            | Other Premises Open to the Public            | 21                | 11  | 12  | 14     | 0      | 0      | 0      | 11  | 0   | 0   | 3   | 2    |   |                             |
| 112 |          | B            | Factories and Warehouses                     | 20                | 12  | 2   | 4      | 0      | 0      | 0      | 12  | 0   | 0   | 2   | 2    |   | Clink a analy is a r        |
| 113 |          | ş            | Offices                                      | 23                | 11  | 10  | 12     | 0      | 0      | 0      | 11  | 0   | 0   | 3   | 2    |   | Clippoard' icon             |
| 112 |          | T            | Other Workplaces                             | 15                | 12  | 2   | 3      | 0      | 0      | 0      | 2   | 0   | 0   | 12  | 1    |   |                             |
| 13  |          | 16           | Community Fire Safety Property               | 3                 | 1 v | 1 v | ź      | Ň      | 1      | ů.     | N N | 0   | N.  | 1 v | N.   |   |                             |
| 18  |          | AU101        | Hotel                                        | 2                 | 10  | 10  | 10     | 2      | 0      | 0      | 0   | 12  | 10  | 10  | U.S. |   |                             |
| Ľ   | 2        | A2           | Factory                                      | 1 1               | U.  | l,  | U.     | U U    | U.     | U O    | U.  | 12  | l,  | U.  | U    |   |                             |
| Ľ   | 3        | A3           | Office                                       | 1 1               | 0   | 0   | 0      | 0      | 0      | 0      | 0   | 12  | 0   | 0   | 0    |   |                             |
| 11/ | 4        | 10.4         | Shop                                         | 6                 | 0   | 10  | 2      | 0      | 0      | 11     | 0   | 3   | 0   | 10  | 0    |   |                             |

The standard printing and export facilities, represented by the 'Brown Clipboard' icon include the following facilities:

Modify Column Layout: Print Report: Send to MS Excel: MS Excel Formatting Options: Send To .csv File...: Letters and Mail: Factory Settings: Graph Results: eQ Apollo:

Close:

| 8 Total number of records = 22 |
|--------------------------------|
| 🙀 Fire safety queries          |
| Modify Column Layout           |
| Print Report                   |
| Send To MS Excel               |
| MS Excel Formatting Options    |
| Send To .csv File              |
| Letters And Mail               |
| Factory Settings               |
| Graph Results                  |
| eQ.Apollo                      |
| Close                          |

# How to Modify Column Layout

Please refer to the 'Brown clipboard' button entitled 'Fire Safety Queries'

Click the 'Brown clipboard' button •

A drop down menu will display

Click onto 'Modify Column Layout' •

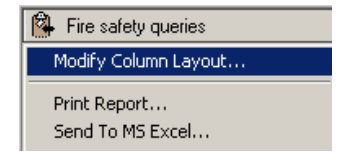

| Americ | s column coninguration        |                               |      | _  | JOILES |
|--------|-------------------------------|-------------------------------|------|----|--------|
| isible | Name                          | Desc                          | Sort |    |        |
| ~      | FSEC Group                    | FSEC Group                    | 1    |    |        |
| ~      | Supplementary Line No         | Supplementary Line No         | 2    |    |        |
| ~      | Description                   | Description                   | 3    |    |        |
| ~      | Count of Inspection type code | Count of Inspection type code | 4    |    |        |
| ~      | BRG                           | BRG                           | 5    |    |        |
| ~      | CAS                           | CAS                           | 6    |    |        |
| ~      | CLAUDIT                       | CLAUDIT                       | 7    |    |        |
| ~      | CL.FHFSC                      | CL.FHFSC                      | 8    |    |        |
| ~      | CL.HSC                        | CL.HSC                        | 9    |    |        |
|        | CL.NEW                        | CL.NEW                        | 10   |    |        |
| ~      | EDU                           | EDU                           | 11   |    |        |
| 2      | FUI                           | FUI                           | 12   |    |        |
| Π      | lou.                          | Inu                           |      | Ľ. |        |

Depending on the columns checked will depend on the columns visible in the 'Fire Safety Queries' result window

i.e. only the above checked columns will display as so:

Remove the Ticks from the check boxes of the columns you 'Do Not' want displayed

Sort

Cancel

Sort List

OK

| C 31 |                               |                               |        |   |  |  |  |
|------|-------------------------------|-------------------------------|--------|---|--|--|--|
|      | ESEC Group                    | ESEC Group                    | 1 Sort |   |  |  |  |
| Ē    | Supplementary Line No         | Supplementary Line No         | 0      | - |  |  |  |
| 5    | Description                   | Description                   | 3      |   |  |  |  |
| V    | Count of Inspection type code | Count of Inspection type code | 4      |   |  |  |  |
| 7    | BRG                           | BRG                           | 5      |   |  |  |  |
| 2    | CAS                           | CAS                           | 6      |   |  |  |  |
| 2    | CL.AUDIT                      | CL.AUDIT                      | 7      |   |  |  |  |
| 7    | CL.FHFSC                      | CL.FHFSC                      | 8      | - |  |  |  |
| 7    | CL.HSC                        | CL.HSC                        | 9      |   |  |  |  |
|      | CL.NEW                        | CL.NEW                        | 0      |   |  |  |  |
| 2    | EDU                           | EDU                           | 11     |   |  |  |  |
| 7    | FUI                           | FUI                           | 12     |   |  |  |  |
| Ē    | leu.                          | leu.                          | 110    |   |  |  |  |

The 'Sort List' button will ascend 'Sort' column in ascending order

Click onto the OK button

s you can see the columns that had the ticks removed are now hidden

5et column configuration for Total number of records = [fR

ntary Line No

Count of Inspection type code

🔽 Save Column Widths 🔲 Restore Defaults

Desc Supple

MSC CL.NEW

OFS

SFA OTC

OFSA

BBG

CAS

FSEC Group

Description

ALIDIT

ntarv Line N

Count of Inspection type code

Amend column configuration Visible Name

MSC CL.NEW

SFA OTC

OFSA

BRG

CAS

FSEC Group

Description

OFS

ব ব ব ব ব

٠Ĩ

Restore Defaults check box by ticking this box it will put the ticks back into all the check boxes all columns will be visible.

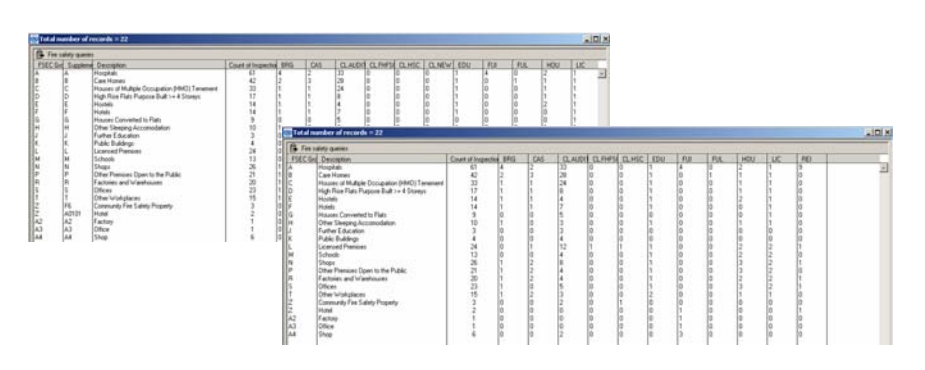

## How to Print a Report

Please refer to the 'Brown clipboard' button entitled 'Fire Safety Queries'

• Click the 'Brown clipboard' button

A drop down menu will display

• Select the second option 'Print Report'

| 🚷 Total number of records = 22 |
|--------------------------------|
| 🙀 Fire safety queries          |
| Modify Column Layout           |
| Print Report                   |
| Send To MS Excel               |

The system will automatically generate a report of the information currently displayed.

| Screen    | report.                       |                                                                                                    |                                             |             |               | _                                       |                                         |            |           |                                         |           | ti Jin     |
|-----------|-------------------------------|----------------------------------------------------------------------------------------------------|---------------------------------------------|-------------|---------------|-----------------------------------------|-----------------------------------------|------------|-----------|-----------------------------------------|-----------|------------|
| Phar      | OS - Sopi                     | ntlogic Ltd                                                                                                    |                                             | Data printe | d 10 11 20    | 09 12:31                                |                                         |            |           |                                         |           |            |
| Fir       | e safety que                  | ries                                                                                                    |                                             |             |               | Page 1                                  |                                         |            |           |                                         |           |            |
| FRECK     | Joug Supplem                  | erta@430e/Men                                                                                                    | Court of Impectio                           | 1892ode     | CAS           | CLAUDIT                                 | CL.FHFSC                                | CLHSC      | CLNEW     | EDU                                     | PU.       |            |
| ABCDEFOH- | ABCDELGE-                     | Hespitals<br>Care Hones<br>Houses of Multiple Occupation (HMO) Terrer<br>Hot Pose Flats Purpose Bult >= 4 Storeys<br>Hotels<br>Hotels<br>Other Steeping Accumulation<br>Earth of End | 61<br>42<br>30<br>17<br>14<br>14<br>9<br>10 | 4211111010  | 2 3 1 1 1 0 0 | 33<br>28<br>24<br>8<br>4<br>7<br>6<br>3 | 000000000000000000000000000000000000000 | 0000000000 | 00000000  | 1 1 1 1 1 1 1 1 1 1 1 1 1 1 1 1 1 1 1 1 | 400000000 | 010000000  |
| JKLMRPRST |                               | Putine Enduation<br>Public Buildings<br>Licensed Premises<br>Schools<br>Shops<br>Other Premises Open to the Public<br>Pactories and Wavehouses<br>Offices<br>Other Workshares        | 4 7 12 76 75 78 75 78 75 75                 | 0000        | 001022202     | 3412484455                              | 0 0 0 0 0 0 0 0 0 0 0 0 0 0 0 0 0 0 0 0 | 0100000    | 000000000 | 0111111                                 | 000000000 | 0000000000 |
| 2222      | F6<br>A0101<br>A2<br>A3<br>A4 | Community Fire Safety Property<br>Hotel<br>Factory<br>Office<br>Shop                                                                                                    | 32116                                       | 00000       | 00000         | 20002                                   | 0                                       | 10000      | 0 0 0 1   | 0000                                    | 01113     | 00000      |

Please note the information included in the 'Print' or 'Export' will be the data retrieved from the single or multiple searches previously performed.

• To print the report click the 'P' button positioned in the top right hand corner of the window.

A drop down menu will display.

Click onto 'Print Report'

The 'Print setup' window will display.

Please note the 'Print Setup' window defaults to the printer previously specified as the default printer via the 'Settings', 'Printers' option of the 'Start' button of Windows.

• Click the 'OK' button to print the report.

The system returns to the screen report.

When the report has been viewed and is no longer required.

• Double click the '8' button positioned in the top left hand side of the window or click onto the 'X' positioned at the top right hand side of the window.

The system returns to the 'Fire Safety Queries' window.

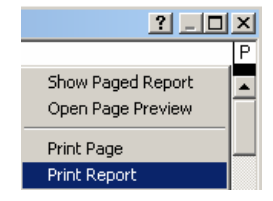

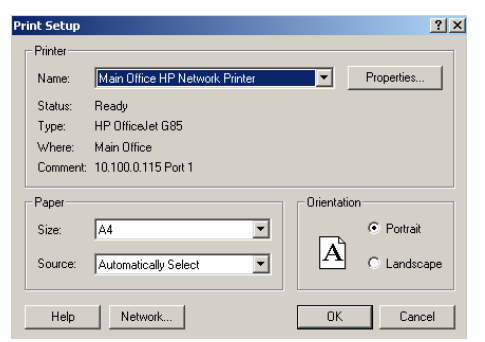

# How to Format MS Excel Options

Go to the 'Brown clipboard' button e.g. entitled 'Fire Safety Queries'

• Click the 'Brown clipboard' button

A drop down menu will display

• Select 'MS Excel formatting options'

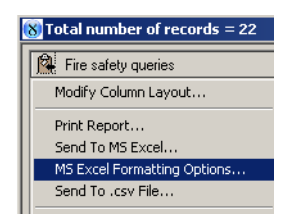

The system will open the 'Excel formatting options' window

• Go to the 'Auto formats' list display

The 'AutoFormat' highlighted will display in the 'Sample' preview field

- Select the required 'Auto format' option.
- Click the 'OK' button if the Excel Formatting Options require saving.

Please note: the 'Excel Formatting' option that is selected will not be visible until the 'Send to MS Excel' facility has been used. As shown in the examples on the next page.

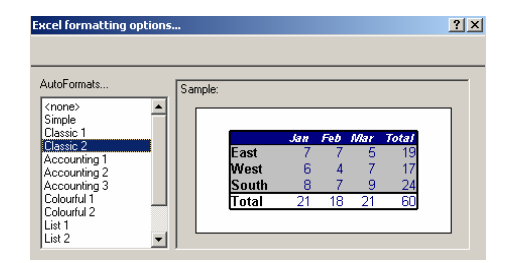

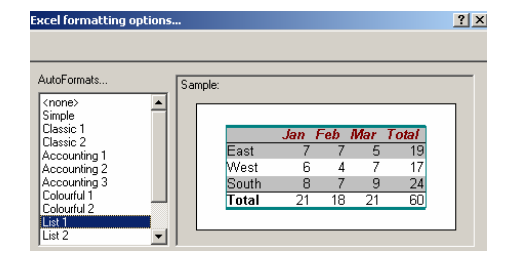

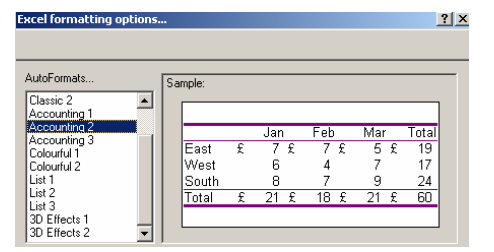

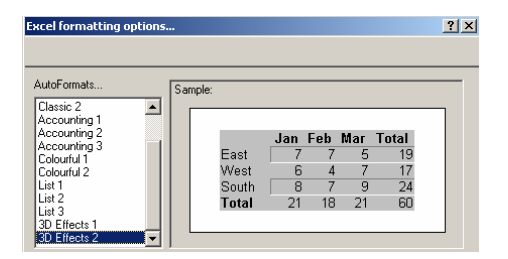

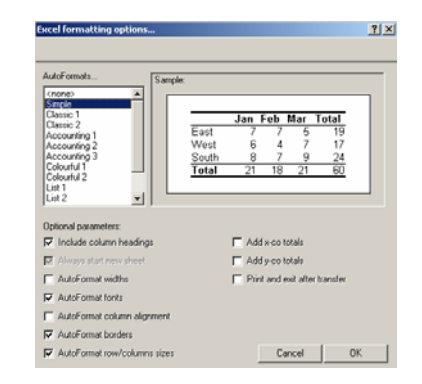

# How to Send to MS Excel

Go to the 'Brown clipboard' button e.g. entitled 'Fire Safety Queries'.

• Click the 'Brown clipboard' button

A drop down menu will display

• Select 'Send to MS Excel'

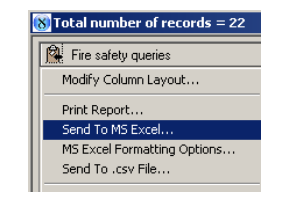

The system will automatically open 'Microsoft Excel' which will be visible on the task bar at the bottom of the window display.

• Click the 'Microsoft Excel' button

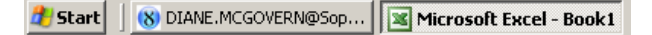

|    | ticro | soft Exe | el - Book 1                                  |     |     |    |     |   |    |     |     |     |     |   |   |   |     |      |     |
|----|-------|----------|----------------------------------------------|-----|-----|----|-----|---|----|-----|-----|-----|-----|---|---|---|-----|------|-----|
| 18 | Ek    | Edit     | Yew Insert Format Tools Data Window Hel      | . / | ١do | be | PDF |   |    |     |     |     |     |   |   |   |     |      |     |
| 10 | 2     |          | 🕘 🖂 🔍 🖤 📖 🗴 🛍 🛍 - 🛷 🔊 - (                    | × - | 11  | 2, | Σ   | • | 2. | Z   | 1   | 11  | 1.4 | 0 |   |   |     | 1    | A   |
|    | A     | 1        | A +                                          |     |     |    |     |   |    |     |     |     |     |   |   |   |     | _    |     |
|    | Α     | В        | C                                            | D   | E   | F  | G   | Η | I  | JF  | κL  | . M | N   | 0 | Ρ | Q | R   | 5 T  | U   |
| 1  |       |          |                                              |     |     |    |     |   |    |     |     |     |     |   |   |   |     |      |     |
| 2  | A     | A        | Hospitals                                    | 61  | 4   | 2  | 33  | 0 | 0  | 0   | 14  | 0   | 2   | 1 | 1 | 1 | 1   | 1 \$ | 1   |
| 3  | В     | В        | Care Homes                                   | 42  | 2   | 3  | 28  | 0 | 0  | 0   | 10  | 1   | 1   | 1 | 0 | 1 | 2 1 | 1 0  | 1   |
| 4  | ¢     | ¢        | Houses of Multiple Occupation (HMO) Tenement | 33  | 1   | 1  | 24  | 0 | 0  | 0   | 10  | 0 0 | 1   | 1 | 0 | 1 | 1   | 1 (  | 1   |
| 5  | D     | D        | High Rise Flats Purpose Built >= 4 Storeys   | 17  | 1   | 1  | 8   | 0 | 0  | 0   | 10  | 0 0 | 1   | 1 | 0 | 1 | 1 1 | 1 (  | 1   |
| 6  | E     | E        | Hostels                                      | 14  | 1   | 1  | - 4 | 0 | 0  | 0   | 1 0 | 0 0 | 2   | 1 | 0 | 2 | 0   | 1 (  | 1   |
| 7  | F     | F        | Hotels                                       | 14  | 1   | 1  | - 7 | 0 | 0  | 0   | 1 0 | 0 0 | 0   | 1 | 0 | 0 | 1   | 1 0  | 1   |
| 8  | G     | G        | Houses Converted to Flats                    | 9   | 0   | 0  | -5  | 0 | 0  | 0 0 | 0 0 | 0 0 | 0   | 1 | 0 | 1 | 0   | 1 0  | 1   |
| 9  | н     | н        | Other Sleeping Accomodation                  | 10  | 1   | 0  | 3   | 0 | 0  | 0   | 10  | 0 0 | 1   | 1 | 0 | 0 | 2   | 1 0  | 0 ( |
| 10 | J     | J        | Further Education                            | 3   | 0   | 0  | 3   | 0 | 0  | 0 0 | 0 0 | 0 0 | 0   | 0 | 0 | 0 | 0 1 | 0 0  | 0 ( |
| 11 | ĸ     | ĸ        | Public Buildings                             | 4   | 0   | 0  | - 4 | 0 | 0  | 0 0 | 0 0 | 0 0 | 0   | 0 | 0 | 0 | 0 0 | 0 0  | 0 ( |
| 12 | L     | L        | Licensed Premises                            | 24  | 0   | 1  | 12  | 1 | 1  | 0   | 1 0 | 0 0 | 2   | 2 | 0 | 1 | 1   | 1 1  | 0   |
| 13 | M     | M        | Schools                                      | 13  | 0   | 0  | - 4 | 0 | 0  | 0   | 1 0 | 0 0 | 2   | 2 | 0 | 1 | 2   | 1 0  | 0 0 |
| 14 | N     | N        | Shops                                        | 26  | 1   | 2  | 8   | 0 | 0  | 0   | 10  | 0 0 | 3   | 2 | 0 | 4 | 1.3 | 2 1  | 1   |
| 15 | Ρ     | P        | Other Premises Open to the Public            | 21  | 1   | 2  | 4   | 0 | 0  | 0   | 10  | 0 0 | 3   | 2 | 0 | 3 | 1 1 | 1 0  | 13  |
| 16 | R     | R        | Factories and Warehouses                     | 20  | 1   | 2  | - 4 | 0 | 0  | 0   | 1 0 | 0 0 | 2   | 2 | 0 | 3 | 2   | 1 1  | 1   |
| 17 | S     | S        | Offices                                      | 23  | 1   | 0  | -5  | 0 | 0  | 0   | 1 0 | 0 0 | 3   | 2 | 0 | 2 | 3 ; | 2 1  | 3   |
| 18 | T     | T        | Other Workplaces                             | 15  | 1   | 2  | 3   | 0 | 0  | 0   | 20  | 0 0 | 1   | 1 | 0 | 0 | 21  | 0 0  | 13  |
| 19 | Ζ     | F6       | Community Fire Safety Property               | 3   | 0   | 0  | 2   | 0 | 1  | 0 ( | 0 0 | 0 0 | 0   | 0 | 0 | 0 | 0 ( | 0 0  | 0 ( |
| 20 | Z     | A0101    | Hotel                                        | 2   | 0   | 0  | 0   | 0 | 0  | 0 0 | 0 1 | 0   | 0   | 0 | 0 | 0 | 0 0 | 0 1  | 0   |
| 21 | A2    | A2       | Factory                                      | 1   | 0   | 0  | 0   | 0 | 0  | 0 0 | 0 1 | 0   | 0   | 0 | 0 | 0 | 0 0 | 0 0  | 0 0 |
| 22 | A3    | A3       | Office                                       | 1   | 0   | 0  | 0   | 0 | 0  | 0   | 0 1 | 0   | 0   | 0 | 0 | 0 | 0   | 0 0  | 0   |
| 23 | A4    | A4       | Shop                                         | 6   | 0   | 0  | 2   | 0 | 0  | 1 ( | 0 3 | 3 0 | 0   | 0 | 0 | 0 | 0 0 | 0 0  | 0 0 |

Microsoft Excel will open and the information in the 'Fire Safety Queries' results window will now be displayed in a 'Microsoft Excel' spreadsheet.

In this example the headings have not been included...

If this is the case, go to 'MS Excel Formatting Options' make sure there is a tick in the 'Include Column Headings' check box in the 'Optional Parameters' or click onto one of the 'Auto Formats' e.g. 'simple'.

| ж.   | Scrosoft | Excel - Bo | o#1                                       |                              |        |      |          |          |        |         |      |       |     |      |      |      |      |        |         |         |      | 121 X |
|------|----------|------------|-------------------------------------------|------------------------------|--------|------|----------|----------|--------|---------|------|-------|-----|------|------|------|------|--------|---------|---------|------|-------|
| 8    | the t    | dt gew     | greent Fyrmat Looks Data Window Help      | p Adobe POP                  |        |      |          |          |        |         |      |       |     |      |      |      | 1.79 |        | stan ti | a tella |      |       |
| in   | 108 0    | 10.01      | A A 12 B A A B                            |                              |        |      | B: And   |          | * 10 * | 1.8.3   | / 11 | 1.00  |     |      | 110  |      | 20.1 | 1.1.10 | -       | . m     | A    | A . 1 |
| 1.04 | 1.1.1    | 1000       |                                           |                              |        |      |          |          |        | 1.00.00 |      | 1.00  | -   | 100  |      | 0.00 |      |        | 100     | 100     |      | -     |
| -    | F-SV     |            | P                                         |                              | 1.0    | -    | -        |          |        |         |      | La de |     |      | -    | -    | 1.0  |        | -       | -       |      | _     |
| -    | A        | 1          | 6                                         | U                            | 2      | 1.0  | 0        | P1       |        | J       |      | P. 1  | L 1 | d    | 0    | P    | 0    | H      | 8       |         | U    |       |
| 1    | FAEC     | Supplem    | ei Description                            | Count of Inspection type coo | IN DRU | LAC  | CL AUDIT | CLIPPISC | CL HSC | CL N    | W 5  | 20.3  | un  | a nu | 0,00 | MOL  | Urs  | UPSA   | OIC     | HEL     | SFA. |       |
| 2    | A        | A          | Hospitals                                 | 6                            | 1 4    | 1 2  | 33       |          | ) (    |         | 0    | 1     | 4   | 0    | 2 1  | 1    | 1    | 1      | 1       | 9       | 1    |       |
| 3    | 8        | 8          | Care Homes                                | 4                            | 2      | 1    | 28       |          | ) (    |         | 0    |       | 0   | 1    | 1.1  |      | 1.1  |        |         | 0       | 1    |       |
| 4    | ¢        | ¢          | Houses of Multiple Occupation (HMO) Ter   | - 3                          | 3 1    | 1    | 24       |          | ) (    |         | 0    | 1     | 0   | 0    | 1 1  | 1 0  | 1    | 1      | 1       | 0       | 1    |       |
| 5    | D        | D          | High Rise Flats Purpose Built >= 4 Storey | 1                            | 7 1    | 1    | 8        |          | ) (    |         | 0    | 1     | 0   | 0    | 1 1  | 1 0  | 1 1  | 1      | 1       | 0       | 1    |       |
| 6    | E        | E          | Hostels                                   | 1                            | 4 1    | 1    | 4        |          | 0 0    |         | 0    | 1     | 0   | 0    | 2 1  | 1 0  | 2    | 0      | 1       | 0       | 1    |       |
| 7    | F        | F          | Hotels                                    | 1                            | 4 1    | 1    | 7        |          | ) (    |         | 0    | 1     | 0   | 0    | 0 1  | 1 0  | 0 0  | 1      | 1       | 0       | 1    |       |
| -8   | Ġ        | G          | Houses Converted to Flats                 |                              | 9 0    | 0 0  | 5        |          | ) (    |         | 0    | .0    | 0   | 0.   | 0 1  | 1 0  | 1 1  | 0      | 1       | 0       | 1    | -     |
| 9    | H        | H          | Other Sleeping Accomodation               |                              | 0 1    | 0    | 3        | 0        | ) (    |         | 0    | 1     | 0   | 0    | 1 1  | 1 0  | 0 0  | 2      | 1       | 0       | 0    |       |
| 10   | J        | J          | Further Education                         |                              | 3 0    | ) () | 3        | - 0      | ) (    |         | 0    | 0     | 0   | 0    | 0 0  | 0 0  | 0 1  | 0      | 0       | 0       | 0    |       |
| 11   | ĸ        | K          | Public Buildings                          |                              | 4 0    | 0 0  | 4        | 0        | ) (    |         | 0    | 0     | 0   | 0    | 0 0  | ) (  | 0 1  | 0      | 0       | 0       | 0    |       |
| 12   | L        | L          | Licensed Premises                         | 2                            | 4. 0   | ) 1  | 12       | 1        | 1      |         | 0    | 1     | 0   | 0    | 2 2  | 2 0  | 1 1  | 1      | 1       | 1       | 0    |       |
| 13   | M        | M          | Schools                                   | 1                            | 3 0    | 0 0  | 4        | 0        | ) (    |         | Ð    | 1     | 0   | 0    | 2 3  | 2 0  | 1    | - 2    | 1       | 0       | 0    |       |
| 14   | N        | N          | Shops                                     | 2                            | 6. 1   | 1 2  | 8        |          | ) (    |         | 0    | 1     | 0   | 0    | 3. 3 | 2 0  | 1 4  | 1      | 2       | 1       | 1    |       |
| 15   | p        | p          | Other Premises Open to the Public         | 2                            | 1 1    | 1 2  | 4        |          | ) (    |         | 0    | 1     | 0   | 0    | 3 2  | 2 0  | 1 3  | 1      | 1       | 0       | 3    |       |
| 16   | R        | R          | Factories and Warehouses                  | 2                            | 0 1    | 1 2  | 4        |          | ) (    |         | 0    | 1     | 0   | 0    | 2 2  | 2 0  | 2 3  | 2      | 1       | 1       | 1    |       |
| 17   | S        | S          | Offices                                   | 2                            | 3 1    | 0    | 6        | 6        | ) (    |         | 0    | 1     | 0   | 0    | 3. 3 | 2 0  | 1 2  | 3      | 2       | 1       | 3    |       |
| 18   | T        | T          | Other Workplaces                          | 5                            | 5 1    | 1 2  | 3        |          | ) (    |         | 0    | 2     | 0   | 0    | 1 1  | 1 0  | 0 0  | 2      | 0       | 0       | 3    |       |
| 19   | z        | F6         | Community Fire Safety Property            |                              | 3 (    | ) 0  | 2        |          | ) 1    |         | 0    | 0     | 0   | 0    | 0 0  | ) (  | 1 0  | 0      | 0       | 0       | 0    |       |
| 20   | z        | A0101      | Hotel                                     |                              | 2 0    | 0 0  | 0        | 0        | ) (    |         | 0    | 0     | 1   | 0    | 0 0  | ) (  | 0 1  | 0      | 0       | 1       | 0    |       |
| 21   | A2       | A2         | Factory                                   |                              | 1 0    | 0 0  | 0        | 0        | ) (    |         | 0    | 0     | 1   | 0    | 0 0  | 0 0  | 0 0  | 0      | 0       | 0       | 0    |       |
| 22   | A3       | A3         | Office                                    |                              | 1 0    | 0 0  | 0        | 0        | ) (    |         | 0    | 0     | 1   | 0    | 0 0  | 0 0  | 0 1  | 0      | 0       | 0       | 0    |       |
| 23   | A4       | A4         | Shop                                      |                              | 6 0    | 0 0  | 2        | 0        | ) (    |         | 1    | 0     | 3   | 0    | 0 0  | 0 0  | 0 0  | 0      | 0       | 0       | 0    |       |

Below are a few 'MS Excel Formatting Options' examples.

| tacel formating options                                                                                                    |                 | C Married Torel Books                                                                                                    |
|----------------------------------------------------------------------------------------------------|-----------------|----------------------------------------------------------------------------------------------------|
|                                                                                                    |                 | a to the her her the for the or the of the second                                                                                                    |
|                                                                                                    | Class 1/ layout |                                                                                                    |
| Sarple                                                                                                    | Class r layout  | A B C D EFGHIJKLMNOP                                                                                                    |
| Sept                                                                                                    |                 | T20C Group Experimentary Line No. Description Const of Property Line No. Description Const of Property Line No. Descripting Const of Pr   |
| Chever 2                                                                                                    |                 | 2 0 0 Carethows 42 2 3 20 0 0 0 1 0 1 1 1 0                                                                                                    |
| Accounting 1 East 7 7 5 19                                                                                                    |                 | a C C Houses of Multiple Occupation (MMC) Telement 33 1 1 24 0 0 0 1 0 0 1 0                                                                                                    |
| Accounting 2 South 8 7 9 24                                                                                                    |                 | 5 0 0 High Nets 7 MS Progress Date in 4 2 Direction 5 10 1 1 0 0 0 0 0 1 0 0 1 0 0 1 0 0 0 0                                                                                                    |
| Colored 2 Total 21 18 21 60                                                                                                    |                 | 7 F F Handy 14 1 1 7 0 0 0 1 0 0 0 1 0                                                                                                    |
| Lur1                                                                                                    |                 | 0 0 Max Construct to First 9 0 0 5 0 0 0 0 0 0 0 1 0     10 0 0 0 0 0 1 0                                                                                                    |
| Ints 1                                                                                                    |                 | 10 J Partner Education 5 0 0 3 0 0 0 0 0 0 0 0                                                                                                    |
| Datard taxmeters                                                                                                    |                 | 11 K Public Buildings 4 0 0 4 0 0 0 0 0 0 0 0                                                                                                    |
| C Include column Imagings                                                                                                    |                 | 13 M M Scholar 13 0 0 4 0 0 0 1 0 0 2 2 0                                                                                                    |
| E town dat me that                                                                                                    |                 | Mark N Deeps 20 1 2 8 9 9 9 1 0 0 2 9                                                                                                    |
| C hat and all the second second secon |                 | B) P P Other Interesting Open In the Yolder 20 1 2 4 0 0 0 1 0 0 2 2 0                                                                                                    |
| T total and the                                                                                                    |                 | 1 2 2 1 0 1 0 0 1 0 2 2 0                                                                                                    |
| P Addresses and                                                                                                    |                 | No.1         T         Other Workplaces         15         1         2         3         0         0         2         0         1         1         0           NO.1         F         F         Community for finity Density         1         0         0         0         0         0         0         0         0         0         0         0         0         0         0         0         0         0         0         0         0         0         0         0         0         0         0         0         0         0         0         0         0         0         0         0         0         0         0         0         0         0         0         0         0         0         0         0         0         0         0         0         0         0         0         0         0         0         0         0         0         0         0         0         0         0         0         0         0         0         0         0         0         0         0         0         0         0         0         0         0         0         0         0         0 <t< td=""></t<>                                                                                                    |
| Addraind column digment                                                                                                    |                 | 20 2 A0111 Head 2 0 0 0 0 0 0 1 0 0 0                                                                                                    |
| P Autoformat bodes                                                                                                    |                 | 21 A2 A2 Factory 1 0 0 0 0 0 0 1 0 0 0 0                                                                                                    |
| AutoFormat.xxxx/columns.xxxxs Carcel CK                                                                                                    |                 |                                                                                                    |
| Excel formations options.                                                                                                    |                 | Started Look Sock See See See See See See See See See Se                                                                                                    |
|                                                                                                    |                 | 104110370300-70-0-81-50800 #                                                                                                    |
| Sargie                                                                                                    | 'List 1' lavout |                                                                                                    |
| Accounting 1                                                                                                    | List i layout   | 1 F3EC-Sept Description Count of Impect (RG) CAS CLABYCL/HF1CL/H51C CLABYWEDU F08 F18, IRXV LK: MF1C OF5 OF5A OTC REJ SFA Test                                                                                                    |
| Accounting Jun Feb Mar Total                                                                                                    |                 | 3 0 0 Certhines 42 2 3 20 0 0 0 1 0 1 1 1 0 1 2 1 0 104                                                                                                    |
| Colourtuf 2 West 5 4 7 17                                                                                                    |                 | 4 C C Prevente al Multiple Ostopation (WC) Internant 20 1 1 24 0 0 0 0 1 0 0 1 3 0 1 1 0 1 1 0 1 66.<br>5 D O Hup Net Plate Plate Plat |
| South 8 7 9 24                                                                                                    |                 | 4 E 8 Maile                                                                                                    |
| Larg Total 21 10 21 60                                                                                                    |                 | 0 0 Manue Constant to Flats 9 0 0 5 0 0 0 0 0 0 0 1 0 1 0 1 0 1 0                                                                                                    |
| 20 Effects 1<br>20 Effects 2                                                                                                    |                 | 9         H         Other Siegeng Accompidation         10         1         0         1         0         2         1         0         20           9         H         H         Other Siegeng Accompidation         10         1         0         1         0         0         1         0         2         1         0         2/2                                                                                                    |
| 21                                                                                                    |                 | H K Fahr Bahran 4 0 0 4 0 0 0 0 0 0 0 0 0 0 0 0 0 0 0                                                                                                    |
| Optional parameters                                                                                                    |                 | 12 L Lawsed Permisse 34 0 1 12 1 1 0 1 0 0 2 2 0 1 1 1 1 0 00<br>12 M M Review                                                                                                    |
| P Include column headings P 651 x co totals                                                                                                    |                 |                                                                                                    |
| P date of the start P Address that                                                                                                    |                 | TE         P         Cher Previous Open Is the Plate         21         1         2         4         0         0         1         0         3         2         0         1         1         342           10 M         #         Factors and Weekses         20         1         2         4         0         0         1         0         0         2         0         3         1         1         0         342           10 M         #         Extension and Weekses         20         1         2         4         0         0         1         0         0         2         0         2         1         1         461                                                                                                    |
| T AutoFormat webbr T Piret and exit after bandles                                                                                                    |                 | 副 S Officer 22 1 0 5 0 0 0 1 0 0 2 2 0 2 2 1 346                                                                                                    |
| P AddFormal links                                                                                                    |                 | The Community Fins Entery 7 to 0 0 0 0 0 0 0 0 0 0 0 0 0 0 0 0 0 0                                                                                                    |
| C Autof smat cokenn algement                                                                                                    |                 | 212 A2101 mail 2 0 0 0 0 0 1 0 0 0 0 0 0 1 04<br>1 0 0 0 0 0 0 0 0 0 0 0 0 0 0 0 0 0 0 0                                                                                                    |
| 🗭 AutoFarmal bandere                                                                                                    |                 |                                                                                                    |
| D AutoFormet mes/columns store Cancel OK                                                                                                    |                 | all (rates =0.04(=0.040)(2.622) 0 296 16 16 16 16 1 2 0 15 7 1 24 21 1 21 20 16 14 1                                                                                                    |

#### How to send data to CSV files

(Comma separated values – this is a text file that will open in Excel by default but can also be opened with a simple text editor, such as notepad. This is a standard file type for imports into other applications, such as Access.)

Go to the 'Brown Clipboard' icon e.g. entitled 'Fire Safety Queries'

• Click the 'Brown Clipboard' button

A drop down menu will display

• Select 'Send to .csv file'

Upon selecting '.csv', you will be prompted as to where you want to save the file to.

- Enter a location and name for the file
- Click onto the 'OK' button

You will see a working message and then Excel will open and the new file will be displayed.

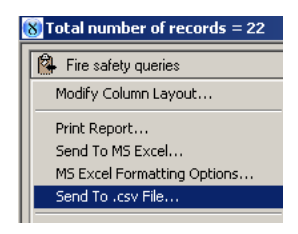

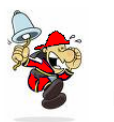

PLEASE NOTE:

The default location when you start a new session is the application folder, but once you have changed this once and saved it will bring up the last save location.

If you do not enter the extension '.csv' after the file name, this will automatically be added.

You cannot enter a file name that already exists. If you wish to replace a file – delete it before you run this export.

## How to return to Factory Settings

When the modify column layout has been modified and there is a requirement to revert to the original layout, this can be achieved by selecting the 'Factory Settings' menu option on the brown clipboard icon. Example:

Modify Column layout

- De-select the columns that you do not wish to be displayed by un-checking the relevant checkboxes
- Select 'Factory Settings' from the 'Fire Safety Queries' results window brown clipboard.

| Modify Column Layout                                                                 |  |
|--------------------------------------------------------------------------------------|--|
| Print Report<br>Send To MS Excel<br>MS Excel Formatting Options<br>Send To .csv File |  |
| Letters And Mail                                                                     |  |
| Factory Settings                                                                     |  |
| Graph Results                                                                        |  |
| eQ.Apollo                                                                            |  |
| Close                                                                                |  |

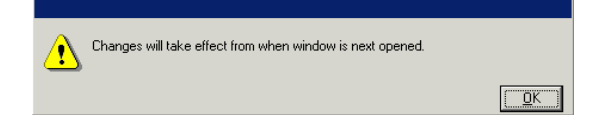

All Columns will then be displayed on the Fire Safety Queries results window once the window has been closed and reopened.

When the report has been viewed and is no longer required.

• Double click the '8' button positioned in the top left hand side of the window or the 'x' positioned at the top right hand side of the window.

The system returns to the 'Fire Safety Queries' window.

These Features are currently not available.

The following message will be displayed

Letter and Mail, Graph Results and eQ Allolo

# **Query Manager**

# Setting up the Libraries

The Query Buster system allows an administrator to section the information held within the system into Electronic Libraries, access to which is completely user-definable. Access is granted to Administrative Units who are then deemed to own the data held within those Libraries.

Administrative Unit supervisors may then publish the data held within the libraries to other users of the system who require access to it.

Users with access to books within these Libraries may then construct and Save Queries and transport the data from those Queries into other applications (such as Microsoft Excel) where it may be formatted in any way that the host applications allow.

The Query Builder makes full use of graphical user interface facilities and data is made available using common English terms rather than cryptic computer terminology. There is no need for users of the system to learn query languages.

On the 'Global Navigator'

toolbar

Click onto the 'Query Manager' button •

8 DIANE.MCGOVERN@Sophtlogic Demonstration system (Build 2059) The 'Query Manager' button will appear in the File Edit Navigation SOPHT.net Fire Safety Query Manager Window

dia

de l

First of all let's look at 'Query Buster' to see what 'Libraries' (departments) you are able to see

- Click onto 'Query Manager'
- Click onto 'Query Buster'

As you can see you can see 'Sickness' and 'Training' libraries

- Close the 'Query Buster' window
- Click onto 'Query Manager'
- Click onto 'Libraries'

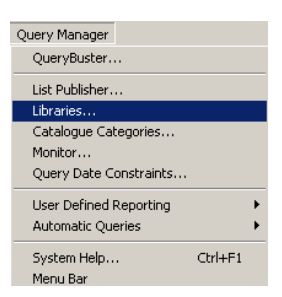

101

4

¢.

Query Manager

#### The 'Libraries' window will appear

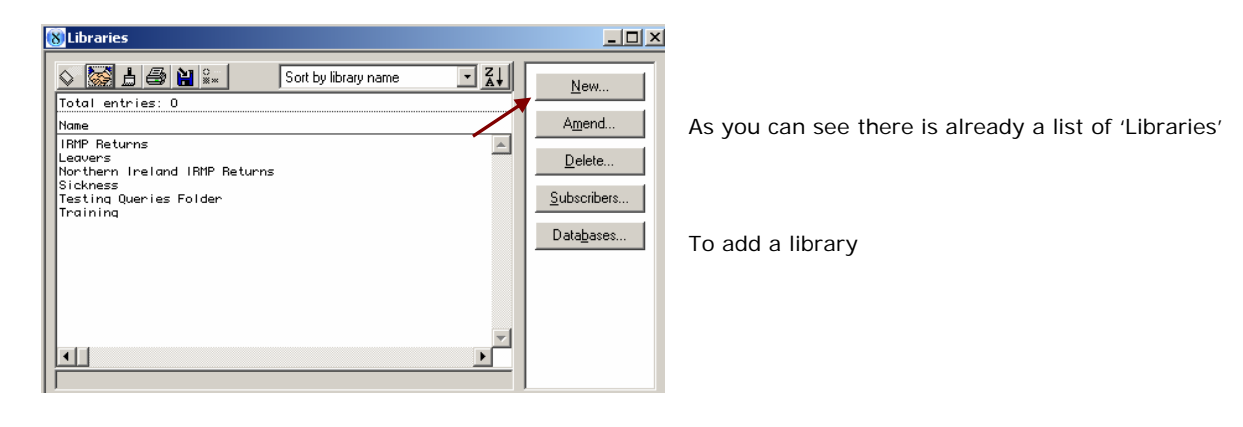

#### Add a Library

• Click onto the 'NEW' button

| <u>N</u> | ew |  |
|----------|----|--|
|----------|----|--|

The 'Library Setup' box will appear

| Library setup |           |                |    |
|---------------|-----------|----------------|----|
| Library name: | Di's Repo | orting Library |    |
|               |           | Cancel         | ОК |

- Enter the 'Name' of your library
- Click onto the 'OK' button

As you can see, 'Di's Reporting Library' in now been inserted into the Libraries list.

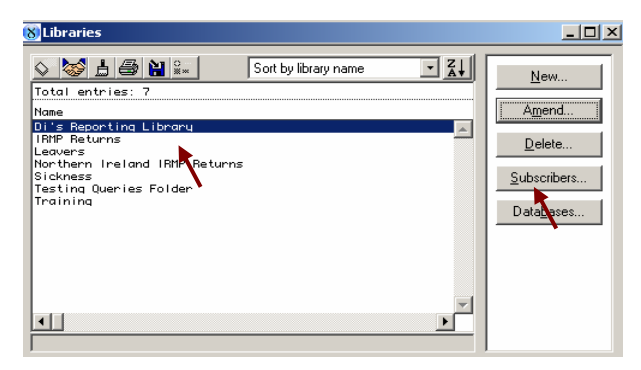

Click onto the Subscribers button

<u>S</u>ubscribers...

# Set-up a Users within the Libraries

# Linking the Department to the Query Library

Based on what Queries the Brigade wants their staff to see

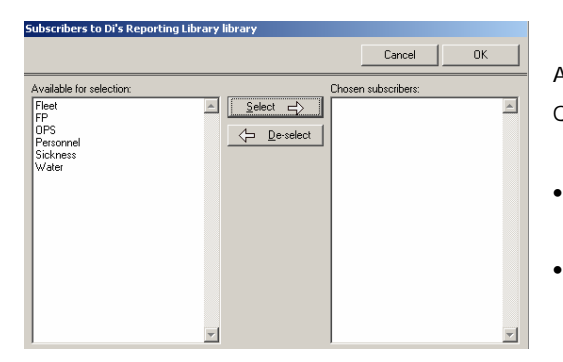

As you can see there are no Offices/Departments selected to view the Queries in this Library.

- Click onto one of the Offices/Departments
- Click onto the Select Button

This will move the selected Libraries from the right window to the left window, giving the user within that library (department) access to the queries in your Library (department).

| Subscribers to Di's Reporti | ing Library li | ibrary |        |        |              |    |   |
|-----------------------------|----------------|--------|--------|--------|--------------|----|---|
|                             |                |        |        |        | Cancel       | OK |   |
| Available for selection:    |                |        |        | Chosen | subscribers: |    |   |
| FP                          | <u> </u>       | Select | ⇒      | Fleet  |              |    | ^ |
| Personnel                   |                |        | select |        |              |    |   |
| Water                       |                | C      |        |        |              |    |   |
|                             |                |        |        |        |              |    |   |

Select 🚽

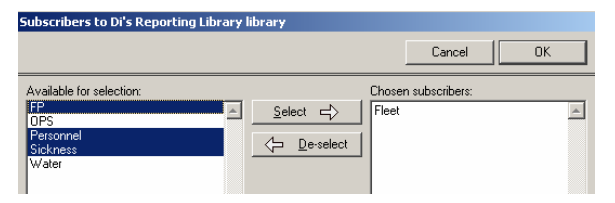

Click onto the OK button

Or hold down the 'Ctrl' key and click onto the libraries you want to 'Select'

| ubscribers to Di's Rep                   | porting Library library | ,     |                                 |    |
|------------------------------------------|-------------------------|-------|---------------------------------|----|
|                                          |                         |       | Cancel                          | ОК |
|                                          |                         |       |                                 |    |
| Available for selection:                 |                         |       | nosen subscribers:              |    |
| Available for selection:<br>OPS<br>Water |                         | elect | nosen subscribers:<br>leet<br>P |    |

Remember: By 'Selecting' the libraries will able the users linked to that library (department) to see your queries in your library, but you will not be able to see their queries in their libraries (department) unless your library is selected to their library.

Check the Library has appeared in Query Buster

• Open Query Buster

From the Global Navigator load the Query Manager menu.

- Click onto Query Manager
- Click onto Query Buster

The Query Buster window will appear

| Query Manager                                                            | Window                     |         |        |  |  |
|--------------------------------------------------------------------------|----------------------------|---------|--------|--|--|
| QueryBuster                                                              |                            |         |        |  |  |
| List Publisher.<br>Libraries<br>Catalogue Cal<br>Monitor<br>Query Date C | <br>tegories<br>onstraints |         |        |  |  |
| User Defined I<br>Automatic Qu                                           | Reporting<br>eries         |         | )<br>} |  |  |
| System Help<br>Menu Bar                                                  | •                          | Ctrl+F1 |        |  |  |

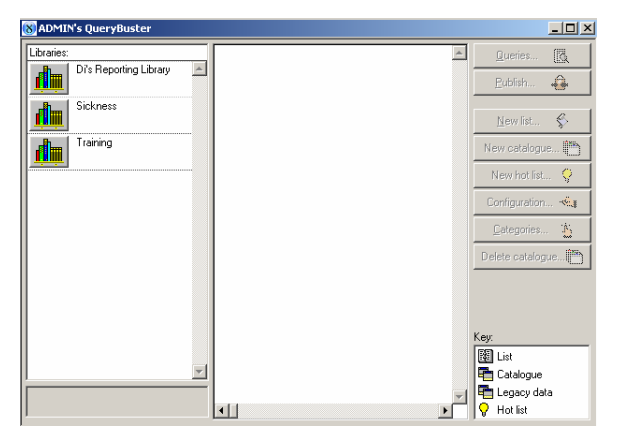

As you can see the User/Post is authorised to use the 'Personnel and Di's Testing' Library

Let's authorise the user to access more 'Libraries'.

Close this Query Buster window

In your tool bar:

- Click onto Query Manager
- Click onto Libraries

The Libraries window will open

- Click onto one of the Libraries
- Click onto Subscribers button

Subscribers.

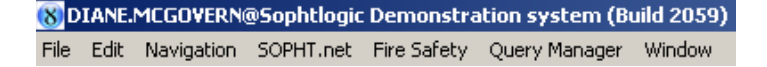

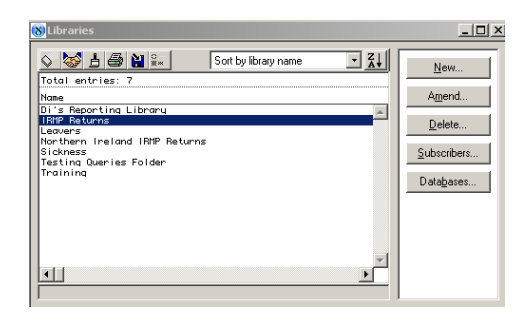

| Has desks in the following administrative units: |            |   |  |  |  |
|--------------------------------------------------|------------|---|--|--|--|
| Fleet                                            | Supervisor |   |  |  |  |
| FP FP                                            | Supervisor |   |  |  |  |
| ☑ OPS                                            | Supervisor |   |  |  |  |
| Personnel                                        | Supervisor |   |  |  |  |
| Sickness                                         | Supervisor | _ |  |  |  |
| ✓ Water                                          | Supervisor | • |  |  |  |

By clicking on any of the Libraries your will see the same options – Fleet, Personnel, Water, Sickness FP and OPS - The reason for this is in the 'User Administration' these are the Offices you allocated to the Username.

As you can see in this window there are six Administrative Units (departments) have been selected to the 'Chosen Subscriber' window.

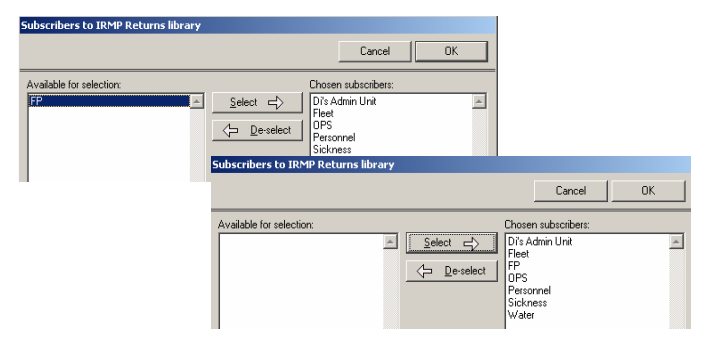

- Click and Highlight FP
- Click onto the Select button

The 'FP' library (department) has moved over to the 'Chosen Subscribers' list'

Click OK

Continue instruction above to access other libraries you are authorised to see

Let's go back to 'Query Buster'

- Click onto Query Manager
- Click onto Query Buster

As you can see

The Libraries has been added to the Library list

If the Library does not appear in the libraries list, this could be because your Library has not been selected within the e.g. Leavers Library even though you have selected Leavers into your Library.

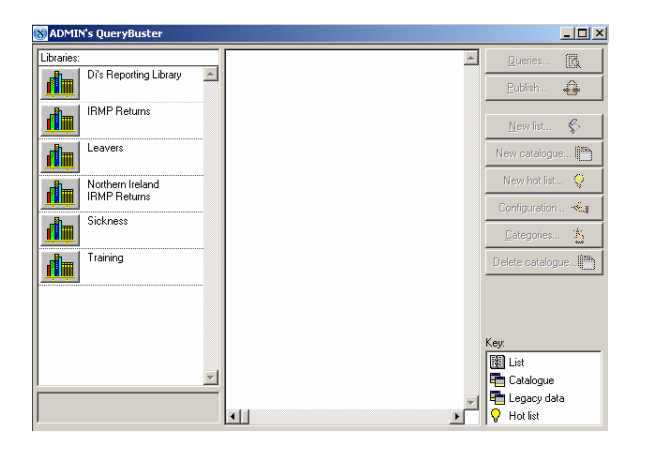

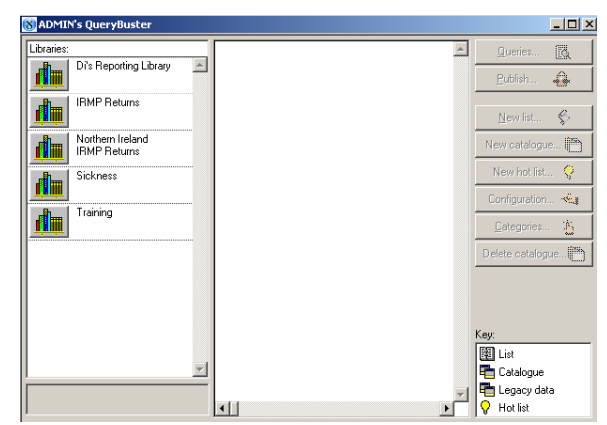

- Go back to Libraries
- Click onto the Leavers Library
- Click onto the Subscribe button
- Select an Option (Leavers)
- Click onto OK
- Click onto Query Manager
- Click and Refresh onto Query Buster

You have now given the User/Post access to see another Library (department).

By following the steps above you can add as many 'Libraries' (department queries) that you are authorised to use in your 'User/Post'.

•

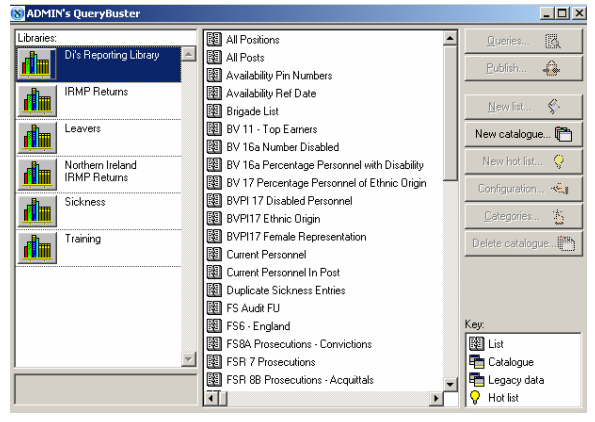

Click onto one of the Department icon

Any Queries that have been set up will be saved in that Library

#### Five steps to check that the Query Library has worked

- 1. Have a look of what Administration Units the user has got (Two Faces Icon)
- 2. Setup and/or assign the department to the User/Post (Privilege Profile)
- 3. Subscribe the Query Buster Library to the Departments (Library)
- 4. In Query Buster you should see the Libraries (Query Buster)

If you have selected too many Libraries follow the instructions above but this time:

Click onto the De-Select button

De-select

# List Publisher

List Publisher allows you to publish lists, select required columns and put them in certain Libraries

- Click onto Query Manager
- Click onto List Publisher

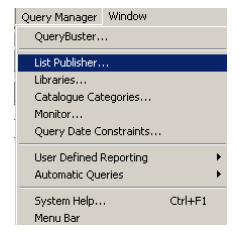

The List Publisher window will open

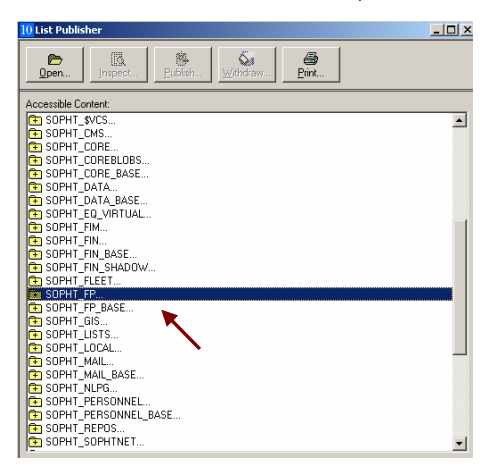

The List Publisher window you will see a list of folders.

These folders relate to accounts e.g. 'Fire Safety', 'Personnel' related views would be held in the SOPHT\_FP, or SOPHT\_PERSONNEL' folder.

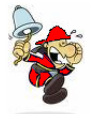

Please note 'Account Name' in the 'Accessible Content' list will be preceded by the 'FRS' abbreviated name e.g. 'BEDS\_', 'MSB\_' etc...

- Click onto one of the Folders
- Click onto the Open icon

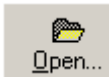

A list of published (in blue) and un-published (in black) - pre setup queries will appear

• Click onto a 'Query'

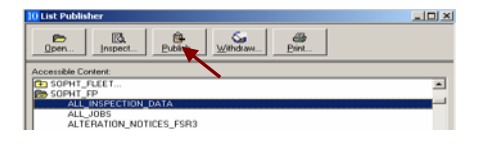

Click onto the 'Publish' icon

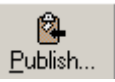

| List Publisher                                                      | >                      |
|---------------------------------------------------------------------|------------------------|
| Core Impest Bublish Withdraw Bint                                   |                        |
| cessible Content:                                                   |                        |
| SICKANAL2                                                           |                        |
| SICKANAL3                                                           |                        |
| SICKANAL4                                                           |                        |
| SICKANALYSIS (Published as Sickness Analysis in Personnel, Staff Ma | anagement)             |
| SICKNESS                                                            |                        |
| SICKNESS_2059                                                       |                        |
| SICKNESS_BEFORE_JOINING                                             |                        |
| SICKNESS_CERTIFICATES                                               |                        |
| SICKNESS_DAY_TRENDS (Published as Sickness Day Trends in Sick       | kness, Stall Managen   |
| SICKNESS_GENERIC (Published as Sickness NEW 2059 in Personne        | I, Sickness, Staff Mar |
| SICKNESS_INTERMEWS                                                  |                        |
| SICKNESS_MONTHLY                                                    |                        |
| SICKNESS_MONTHLY_2                                                  |                        |
| SICKNESS_MONTHLY_GHOUP                                              |                        |
| SICKNESS_MONTHLT_GROUP_OPEN                                         |                        |
| SICKNESS_PERSON_12_MONTHS                                           |                        |
| SICKNESS_PHORESSION_STEP                                            | A IN COLUMN COMPANY    |
| CITYNESS_001 (Problemed as Sickness/Absence from Daty Hole Boo      | A In alcaness, and h   |
| SICKNESS OB3                                                        |                        |
| SICKNESS DUERY                                                      |                        |
| SICKNESS, ROTA, TRENDS (Published as Sickness Rota Trends in S      | ickness, Stall Manac   |
| SICKNESS BOTA TRENDS DETAIL (Published as Sickness Rota T           | rends Detailed in Sick |
| SICK ANALYSIS                                                       |                        |
| SICK, ANALYSIS, PRA (Published as HRF Sickness in Sickness, Staff   | Management)            |

#### The 'Publish List' window will appear

| Publish List           |                                                        |                    |          |             |            |     |        |     |
|------------------------|--------------------------------------------------------|--------------------|----------|-------------|------------|-----|--------|-----|
| List being registered: | SICKNESS_GENER                                         | IC                 |          |             |            |     | OK     | 1   |
| Publish this list as:  | Sickness NEW 2059                                      | )                  |          |             |            |     | Cancel |     |
| Description of list:   | Sickness NEW 2059                                      | •                  | <u> </u> |             |            |     |        | •   |
| Publication library:   | Occupational Health<br>Pays<br>Personnel<br>Bacquiment | ì                  |          | <b></b>     |            |     |        |     |
|                        | _ necidianena                                          |                    |          |             |            |     |        |     |
| Database column name   |                                                        | To be published as |          | 1           |            |     |        |     |
| PP_SEQ                 |                                                        |                    |          | Visible     | Pop-up     | n/a | •      | l – |
| PRA_SEQ                |                                                        |                    |          | Visible     | 🔲 Pop-up   | n/a | •      |     |
| STSEQ                  |                                                        | ]                  |          | 🗌 🗖 Visible | Pop-up     | n/a | -      |     |
| SURNAME_INITIALS       |                                                        | Surname            |          | 🛛 🗹 Visible | Pop-up     | n/a | •      |     |
| SERVICE_NUMBER         |                                                        | Service Number     | <u> </u> | Visible     | 🔲 Pop·up   | n/a | •      | Γ   |
| GENDER                 |                                                        | Gender             |          | Visible     | □ Pop·up   | n/a | •      |     |
| NI_NUMBER              |                                                        | NINO               |          | Visible     | Pop-up     | n/a | •      |     |
| ETHGRPCODE             |                                                        | ]                  | ~        | 🗌 🗖 Visible | Pop-up     | n/a | •      |     |
| ETHGRPNAME             |                                                        |                    |          | 🗌 🗖 Visible | Pop-up     | n/a | •      |     |
| ETHCODE                |                                                        | ]                  |          | 🔲 🗆 Visible | ∏ Pop•up   | n/a | •      |     |
| lr                     |                                                        | Y                  |          | 7           | <b>—</b> ~ | Γ.  |        | · · |

- In 'Publish this list as' box enter a 'Name' of the query
- In 'Description of list' box enter a brief 'Description' of the query
- In the 'Publication library' box tick into the checkbox of the 'Libraries' you want this query to appear
- In the 'To be Published As' column Enter the Field Name (brief translation of the column name)
- Tick into the Visible box of the fields you want to be in the Query

If you do not tick the 'Visible' check box the fields will not appear in the Query – as shown -

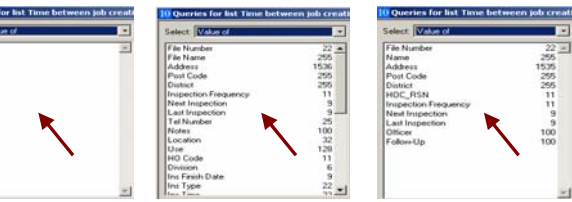

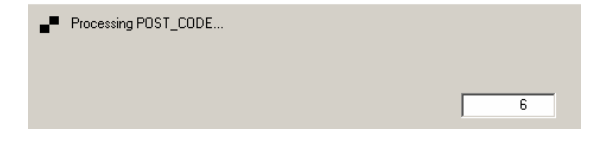

A 'Processing' dialog box will appear counting the fields selected then it will disappear

If no text is entered into the description box you may get a dialog box appear saying there is no description specified

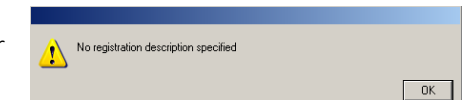

Click onto the OK button

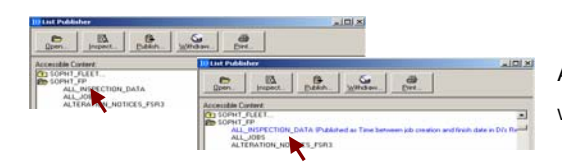

As you can see the query selected has changed from black text to blue with the path name where the query has been published.

As you can see the 'Query' has been 'Published' into your 'Library'

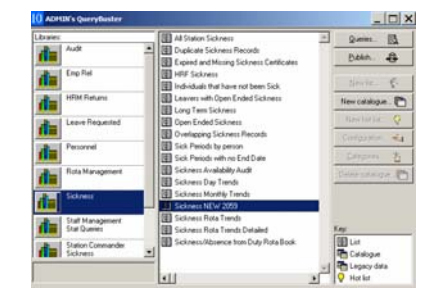

# **Query Heading to Long**

If the heading; like in this case is to long

- Go to 'List Publisher'
- Click onto the folder the query is in
- Click onto the 'Query'
- Click onto the 'Publish' icon

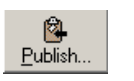

In 'Publish this list as' box

- Enter a shorter name
- Click onto the 'OK' button

As you can see the name of the query is now shorter

| MDI-III'I'S QUELABUSCEL                                                                            |                                                              |                   |
|----------------------------------------------------------------------------------------------------|--------------------------------------------------------------|-------------------|
| ibraries:<br>Di's Library                                                                          | Person has skill but has not attended course duri            | Queries (         |
|                                                                                                    | Γ                                                            | Publish 🍪         |
|                                                                                                    |                                                              |                   |
| PERSON_NU_BA_TH<br>PERSON_SKILL {Pub                                                               | AINING<br>lished as PERSON_SKILL in Personnel}               |                   |
| PERSON_SKILL_NOT                                                                                   | COURSE (Published as Person has skill but has                | s not attended co |
| DEEDEN CONDEE I                                                                                    | )<br>IKIZ                                                    |                   |
|                                                                                                    |                                                              |                   |
|                                                                                                    |                                                              |                   |
|                                                                                                    |                                                              |                   |
|                                                                                                    |                                                              |                   |
|                                                                                                    |                                                              |                   |
|                                                                                                    |                                                              |                   |
|                                                                                                    |                                                              |                   |
| Publish List                                                                                       |                                                              |                   |
| Publish List                                                                                       | PERSON_SKILL_NOT_COURSE                                      |                   |
| Publish List<br>List being registered:<br>Publish this list as:                                    | PERSON_SKILL_NOT_COURSE                                      |                   |
| Publish List<br>List being registered:<br>Publish this list as:                                    | PERSON_SKILL_NOT_COURSE                                      |                   |
| Publish List<br>List being registered:<br>Publish this list as:                                    | PERSON_SKILL_NOT_COURSE<br>Has skill no show during ref date |                   |
| Publish List<br>List being registered:<br>Publish this list as:<br>MAMIN's QueryBuster             | PERSON_SKILL_NOT_COURSE<br>Has skill no show during ref date |                   |
| Publish List<br>List being registered:<br>Publish this list as:<br>MAMIN's QueryBuster<br>Litraie: | PERSON_SKILL_NOT_COURSE<br>Has skill no show during ref date | A Queres          |

By repeating the above, you can insert as many queries; that are relevant to the Library, as you like.

#### Withdrawal Published Query form Library

To remove the query from your library

- Click onto the query
- Click onto the 'Withdrawal' icon

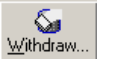

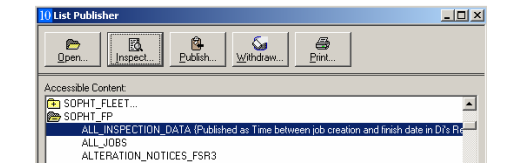

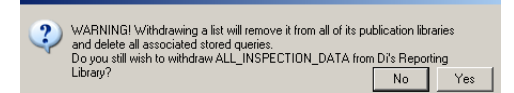

A dialog box will appear asking you if you want to remove the query from your library

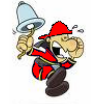

Please note if any 'Saved Queries' have been associated to the list being 'Withdrawn' they will be deleted.

• Click onto the 'Yes' button

As you can see the 'Libraries' that the query was posted to has been removed

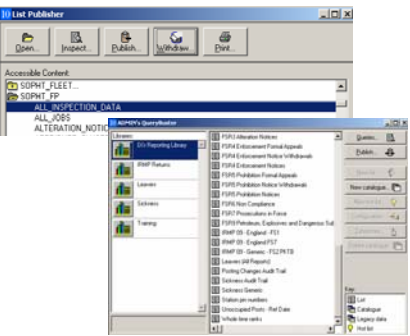

form the 'List Publisher' and from the 'Query Buster Library'.

# **Query Busters**

# **Running Queries**

From the Global Navigator load the Query Manager menu.

- Click onto Query Manager ٠
- Click onto Query Buster •

| Query Manager Window                                                                     |         |        |
|------------------------------------------------------------------------------------------|---------|--------|
| QueryBuster                                                                              |         |        |
| List Publisher<br>Libraries<br>Catalogue Categories<br>Monitor<br>Query Date Constraints |         |        |
| User Defined Reporting<br>Automatic Queries                                              |         | )<br>} |
| System Help<br>Menu Bar                                                                  | Ctrl+F1 |        |

| N ADMIN's QueryBuster |         |                                |
|-----------------------|---------|--------------------------------|
| Libraries:            |         | 🔺 Queries 👩                    |
| Admin                 | -       | Eubfish 🔒                      |
| Dis Library           |         | New fat 8                      |
| Di's Testing          |         | New.catalogue 🛅                |
| Fleet                 |         | New hot list 💡                 |
|                       |         | Configuration 🔩                |
| Personnel             |         | Categories                     |
| Sickness              |         | Delete catalogue               |
|                       |         |                                |
|                       |         | Key.                           |
|                       | <u></u> | Catalogue                      |
|                       | I 1     | Legacy data     V     Hot list |

All of the Libraries that the current User/Post is authorised to view will appear in the left window.

Before we continue lets take a look at what all these icons on the right of the window do

| Queries 🔣            | To use the Queries, within the Libraries, that has been created. |
|----------------------|------------------------------------------------------------------|
| <u>P</u> ublish 🕰    | To Publish a Query to a Library                                  |
| New list 🛠           | The functionality is no longer appropriate                       |
| New catalogue 🛅      | Folder Referencing                                               |
| New hot list 💡       | The functionality is no longer appropriate                       |
| Configuration 🗠      | Allows you to amend the Catalogue                                |
| <u>C</u> ategories 🁸 | Categories within the Catalogue                                  |
| Delete catalogue 🔭   | Allows you to Delete the Catalogue                               |

There is a 'Key' box in the bottom right hand corner to let you know what the pictures next to the Queries mean.

| Key:          |  |
|---------------|--|
| 📴 List        |  |
| 🖶 Catalogue   |  |
| 🖶 Legacy data |  |
| 💡 Hot list    |  |

# **Query Window**

• Select a Library and the Queries will appear.

Queries...

6

- Select a Query from the list
- Click on Queries button.

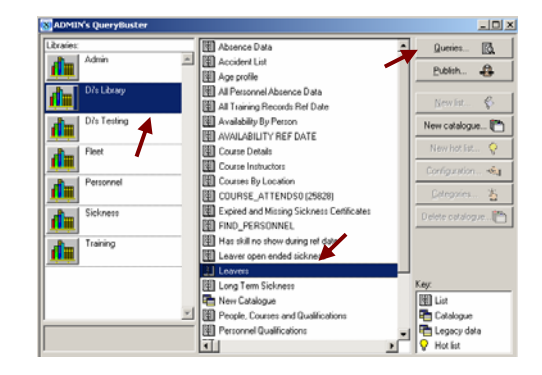

The Query for list Leaver will appear - as shown

| 🚷 Queries for list Leavers - ( | untitled) |                  |                |            |
|--------------------------------|-----------|------------------|----------------|------------|
| Select: Value of               |           | Status: Private  | - /. 🏼 🖻 🗛 🔛 🖓 | ୍କ         |
| Surname                        | 40 🔺      |                  |                | -          |
| Initials                       | 6         |                  |                |            |
| Service Number                 | 11        |                  |                |            |
| Location                       | 6         |                  |                |            |
| Rank Code                      | 6         |                  |                |            |
| Rank Name                      | 30        |                  |                |            |
| Date Joined service            | 9         |                  |                |            |
| Date Left                      | 9         |                  | Window 2       |            |
| Reasons for leaving            | 64        |                  |                |            |
| Leaving notes                  | 100       |                  |                |            |
| Home Address                   | 100       |                  |                |            |
| Watch                          | 64        |                  |                |            |
| Duty<br>Bud Code               | 64        |                  |                |            |
| Post Lode<br>Gender            | 1         |                  |                | -          |
| Rank tupe                      | 11        |                  | 1              |            |
| In arik (ype                   |           |                  |                |            |
| Query columns:                 |           | Query functions: |                |            |
| Surname                        | •         | Equal to         | • 🖻 & Dr ( )   |            |
|                                |           |                  |                | <b>^</b>   |
|                                |           |                  |                |            |
|                                |           |                  |                |            |
|                                | N N       | /indow 3         |                |            |
|                                |           |                  |                |            |
|                                |           |                  |                |            |
|                                |           |                  |                |            |
|                                |           |                  |                | ~          |
|                                | 6         |                  | 📩 Run query    | <b>B</b> 2 |
| فللك للمستخلص                  | <u> </u>  |                  |                |            |
|                                |           |                  |                | /          |

The 'Query for list' contains 3 windows

Window 1 – List of the available Fields within the Query.

Multiple values can be selected from this list.

Window 2 – Where the selected fields will be displayed

Window 3 - Is where you can define the search

By changing this dropdown, the status of the saved query will not automatically be saved.

By default this will select the Value Of the Fields, but there are other options: some examples to follow

| Quer   | ies for list Vehicle Jobs - (untitled)                                             | /        |         |                   | 1         | <u> </u> |
|--------|------------------------------------------------------------------------------------|----------|---------|-------------------|-----------|----------|
| elect: | Value of                                                                           | <u>,</u> | Status: | Private 1         | . 🔝 📂 🗛 🔛 | <b>1</b> |
|        | Value of Total number of Sum of Minimum value of Maximum value of Maximum value of |          |         | Private<br>Public |           | <b>A</b> |
|        | Average value of<br>Addition of<br>Distinct count of<br>{Calculated}               |          |         |                   |           |          |
|        | {Create Column For}<br>{Subtotal}<br>{Total}                                       |          |         |                   |           |          |

| Value Of          | Displays all details – most commonly used                                       |
|-------------------|---------------------------------------------------------------------------------|
| Total Number Of   | Gives a count of the number of records                                          |
| Sum Of            | Must be used against a number field – i.e. Sum of Total Hours                   |
| Minimum Value Of  | Minimum Value of a number                                                       |
| Maximum Value Of  | Maximum Value of a number                                                       |
| Average Value Of  | Must be used against a number field – i.e. gives you an average of hours worked |
| Addition Of       | Must be used against a number field                                             |
| Distinct Count Of | Count of the number of different values in selected field                       |

8

s

When one of these functions is used, other than 'Value Of', then the rest of the 'Value Of fields' will be grouped together – each combination of values will only appear once.

The Public and Private dropdown shows the current status of the open Query.

Private = only the user who created the Query will be able to see the Query
Public = anyone can access the Query

| Status: | Private | •                       |
|---------|---------|-------------------------|
|         | Private | *                       |
|         | Public  | $\overline{\mathbf{v}}$ |

The buttons at the top of this window have the following functions:

Clears the existing Query and Report Criteria

Set up Saved Query as an Automatic Query

Opens a Saved Query

0\_

酋

È.

1

Prompts for revision on an existing set of Data

Saves the current Query (Shift + Click can be used to Save As - so as not to overwrite an open saved Query)

Enter a Reference Date Range

Multiple values can be selected from this list by dragging the mouse across the fields or use the Ctrl key and click onto the selected fields.

• Click to highlight multiple lines.

| Queries for list Leavers - (untitl | ed)  |                  |                       |          |
|------------------------------------|------|------------------|-----------------------|----------|
| Select. Value of                   |      | Status: Private  | . <u>/. 🖾 🖻 🗛 🖬 D</u> | <u> </u> |
| Sumane                             | 40 - |                  |                       | -        |
| Initials                           | 6    |                  |                       |          |
| Service Number                     | 11   |                  |                       |          |
| Location                           | 6    |                  |                       |          |
| Rank Code                          | 6    |                  |                       |          |
| Bank Name                          | 30   |                  |                       |          |
| Date Joined service                | 9    |                  |                       |          |
| Date Left                          | 9    |                  |                       |          |
| Reasons for leaving                | 64   |                  |                       |          |
| Leaving notes                      | 100  |                  |                       |          |
| Home Address                       | 100  |                  |                       |          |
| Watch                              | 64   |                  |                       |          |
| Duty                               | 64   |                  |                       |          |
| Post Code                          | 11   |                  |                       |          |
| Gender                             | 1    |                  |                       | *        |
| Rank type                          | 11 🛒 | ▲ ▼ 書 � ◊        |                       |          |
| Query columns:                     |      | Query functions: |                       |          |
| Sumame                             | *    | E qual to        | • 🖻 6 D ( )           |          |
|                                    |      |                  |                       | -        |
|                                    |      |                  |                       |          |
|                                    |      |                  |                       |          |
|                                    |      |                  |                       |          |
|                                    |      |                  | A Runs                | <u>~</u> |
|                                    |      |                  |                       | why W    |

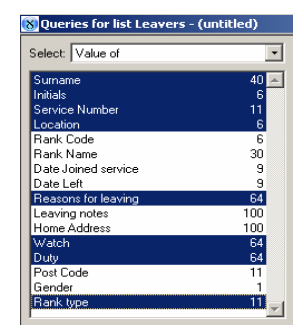

Once, at least one line has been selected from the above list.

Click onto the blue arrow button

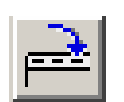

As you can see the two fields I have highlighted have moved to the right and will be returned in the column table. As shown (window two)

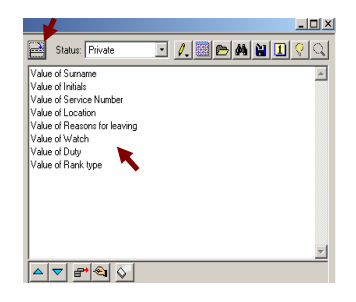

The buttons in this section do the following:

|            | Move Up and Move Down – select a line from the included fields then use these buttons to change the field order. |
|------------|----------------------------------------------------------------------------------------------------|
| <b>6</b> * | Remove Line                                                                                                    |
| <b></b>    | Amend Line                                                                                                    |
| $\diamond$ | Clear List                                                                                                    |

# Verifying a Query is Correctly Formed

First before you 'Run the Query' you can check to see if the Query is correctly formed

| Click onto the Thumbs Up button.                                    |                                                                     |
|---------------------------------------------------------------------|---------------------------------------------------------------------|
| If the query is correctly formed the following message will appear: | Query tested OK to run                                              |
| If the query has errors an error message will appear.               | This query is not correctly formed. The internal error code is -936 |

## Reasons That A Query May Not Run Correctly.

1. Normally errors are caused when the where clause is not correctly formed – i.e. there are open brackets without close brackets. Check that the where clause always reads:

expression and/or expression and/or expression

- 2. Functions may have been set incorrectly. For example a sum can only be performed on a number field. If a user tries to sum any field other than a number then it will cause an error.
- 3. There are errors in the underlying query. [Save first if required] To test this, take out any fields that have been selected and remove the where criteria. Then press the Thumbs Up button. If there is still an error then this should be reported to SOPHTLOGIC.

If the query is correctly formed then press the 'Run Query' button to execute the query.

• Click onto the Run Query button

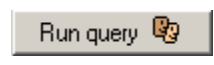

The outcome of the Query will appear - as shown

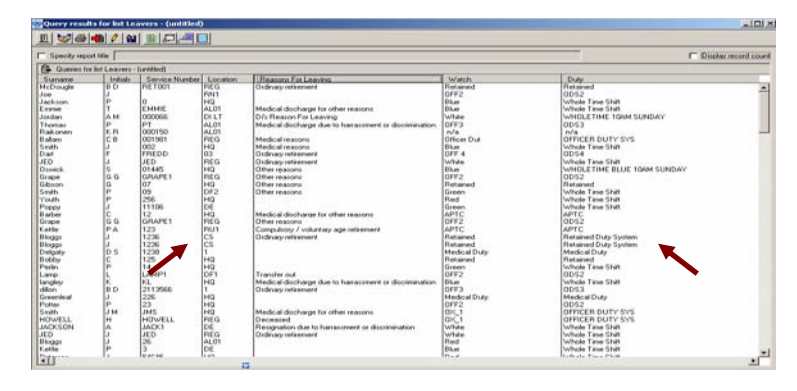

Let's take a look at the top of this window and what the buttons etc do...

The buttons on this window do the following:

|           | Close results window                                                                           |
|-----------|------------------------------------------------------------------------------------------------|
| <b>**</b> | Export to Excel. It is much better to use the export option from he brown clipboard to do this |
| 4         | Prints the results                                                                             |
|           | Print labels from the results in the list                                                      |
| <b>P</b>  | Can be used to specify a title for the report                                                  |
|           | Save results to database                                                                       |
|           | Create html document (must save query first)                                                   |
|           | Open as html document (must save query first)                                                  |
| æ,        | Print as html document (must save query first)                                                 |
|           | Export to .csv (comma separated values) text file                                              |

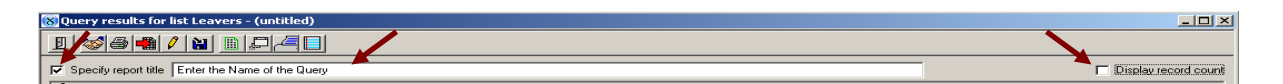

• Select 'Display Record Count' to view the number of records returned.

Display record count

This will show at the bottom of the window

| Total number of records:225 |  |
|-----------------------------|--|

• Select the 'Specify Report Title' check box to be able to enter a name for the report.

Specify report title Enter the Title of The Report Here

This will be used when printing the report.

| PhurchS-Exceptibilizer Ltd. Baracher<br>Erste The The Report Law Sector Sector Sec |                                               |
|----------------------------------------------------------------------------------------------------|-----------------------------------------------|
| Entric Table of Table Report Hand                                                                                                    | 87 62 2000 K2:n6                              |
| Tarsen         Mode         Tarsen Tarsen         Allocat         Tarsen Lawsen           Definition         0         Allocat         Allocat         Para dama           Definition         0         Allocat         Para dama           Definition         0         Allocat         Para dama           Definition         0         Allocat         Para dama           Definition         0         Allocat         Para dama           Definition         0         Allocat         Para dama           Definition         0         Para dama         Para dama           Definition         0         Para dama         Para dama           Definition         1         Para dama         Para dama           Definition         1         Para dama         Para dama           Definition         1         Para dama         Para dama           Definition         1         Para dama         Para dama           Definition         1         Para dama         Para dama           Definition         1         Para dama         Para dama           Definition         1         Para dama         Para dama           Definion         Para dama         Para                                                                                                    | Page 1                                        |
| Definition         6         AU(2)         AU(2)         Para person           Devint         1         400         COVPL         Para person           Devint         1         400         COVPL         Para person           Devint         1         400         COVPL         Para person           Devint         1         100         COVPL         Para person           Devint         1         100         COVPL         Para person           Devint         1         100         COVPL         Para person           Devint         1         100         COVPL         Para person           Devint         1         100         COVPL         Para person           Devint         1         100         COVPL         Para person           Devint         1         100         Para person         Para person           Devint         1         COVPL         Para person         Para person           Devint         1         COVPL         Para person         Para person           Devint         1         COVPL         Para person         Para person           Devint         1         Para person         Para person <th>e men free</th>                                                                                                    | e men free                                    |
| BLUM         Control         Control <thcontrol< th=""> <thcontrol< th=""> <thcont< td=""><td>이 성례가 (1) (1) (1) (1) (1) (1) (1) (1) (1) (1)</td></thcont<></thcontrol<></thcontrol<>                                                                                                    | 이 성례가 (1) (1) (1) (1) (1) (1) (1) (1) (1) (1) |

Click onto the Print icon

•

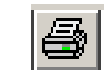

As you can see the where the Heading would go in the Report

# To Define the Query Further...

The bottom half of this window allows for the results to be restricted.

The buttons in this section do the following:

| &          | Adds an 'And' clause into the search criteria                                                       |
|------------|----------------------------------------------------------------------------------------------------|
| <u>O</u> r | Adds an 'Or' clause into the search criteria                                                        |
|            | Adds brackets to the search criteria                                                                |
|            | Move Up and Move Down - select a line from the included fields then use these buttons to change the |
|            | field order                                                                                         |
|            | Increase and Decrease Indent                                                                        |
| <b>E</b> + | Remove Line                                                                                         |
| <b></b>    | Amend Line                                                                                          |
| $\diamond$ | Clear List                                                                                          |
|            |                                                                                                    |

The Query Columns drop down list will show all of the available fields.

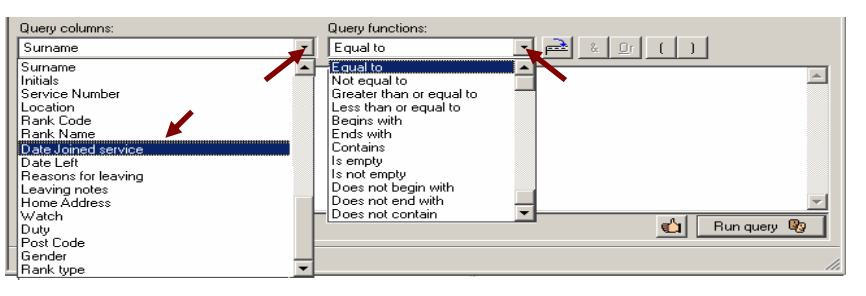

- The Query Functions dropdown gives the following options to restrict data.
  - Choose a field to restrict the data by.

#### As you can see I have chosen 'Surname' and 'Begins With'

| Query columns: | Query functions: |  |
|----------------|------------------|--|
| Surname        | Begins with      |  |

• Click onto the blue arrow button

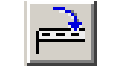

The 'Specify Query Line' window will appear:

The Query Column – 'Surname' – and 'Query Function – 'Equals To' have already been entered.

| Specify que  | ery line           |                     |        |
|--------------|--------------------|---------------------|--------|
| Query colur  | nns: Surname       | •                   | 💙 ок   |
| Query funct  | tions: Begins with | •                   | Cancel |
| Field value: | а 🔨                | <u>-</u>            |        |
|              |                    | Execute as calculat | ion    |
|              |                    |                     |        |

To change either of these boxes

• Click onto the Arrow and choose from the dropdown list

In the 'Field Value' box

• Enter your Field Value

The Field Value is basically were you asking the system a question – I want to know all 'Surnames' 'Begins With' the letter 'S' or 'Smith'

• Click onto the OK button.

As you can see the 'Surname Begins With 'S' has appeared in the Query window

| Query columns:        | Query functions:<br>Begins with |
|-----------------------|---------------------------------|
| Surname begins with S | <u>A</u>                        |
|                       |                                 |
|                       |                                 |
|                       | La query 😨                      |

First before you 'Run the Query' you can check to see if the Query is correctly formed

• Click onto the Thumbs Up button.

Query tested OK to run

1

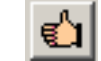

If the query is correctly formed the following message will appear:

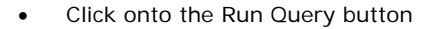

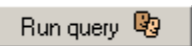

ОK

| Tools and W   Plate and int                                                                                                    |          |         |                                                                                                    |                                                                                                    |                                                                                                    |                    |      |
|----------------------------------------------------------------------------------------------------|----------|---------|----------------------------------------------------------------------------------------------------|----------------------------------------------------------------------------------------------------|----------------------------------------------------------------------------------------------------|--------------------|------|
| Barren be fefbane                                                                                                    | es-bette | 6       |                                                                                                    |                                                                                                    |                                                                                                    |                    |      |
| Server .                                                                                                    | 1,168.   | - Janea | St. Looster C                                                                                                    | E PARINLANKS                                                                                                    | NORD.                                                                                                    | 2544               | ×.,  |
| GALTER .                                                                                                    | 6        | CE      | Care                                                                                                    | Noted decharge the tytereament is the bendler                                                                                                    | Contra to Mark                                                                                                    | Contractione lines | - 21 |
| SPECIFIC .                                                                                                    | 12       | 1000    | Contra la                                                                                                    | Colored and and a second second secon | (Carlos Carlos C | C. House           |      |
| SAPACET IN                                                                                                    | L        | 1000    | Contra Contra Co | Tradition Longard and consider                                                                                                    |                                                                                                    | 1.000              |      |
| a bold to                                                                                                    | 127      | 1224    | Contract of                                                                                                    | Constant Just she are entered                                                                                                    | in the second second se | The second second  |      |
| A NOTES                                                                                                    | 10 C     | 1000    | Contract of                                                                                                    | Constant of Contemporary Spectra and Constant of Constant of Const | Barborn .                                                                                                    | Conception Line    |      |
| ACREATE A                                                                                                    | G.,      | Line .  | Carlos .                                                                                                    | Proced thirtways has to represent to doctoreduce                                                                                                    | and watch                                                                                                    | Non-State State    |      |
| and the second second se | 122      | 1.12    | incluse .                                                                                                    | Contraction of the second of the second second seco | Later -                                                                                                    | Ladity .           |      |
| 0011                                                                                                    | 00       | 1000    | Contrast.                                                                                                    | Records to be a beneficiated to do manufact                                                                                                    | Carlo .                                                                                                    | 4801               |      |
| Table and the second is                                                                                                    | G.r.     | 1000    | Cont                                                                                                    | Leiban sa cutanner i anneair.                                                                                                    | Later.                                                                                                    | 4837               |      |
| COLUMN STATES                                                                                                    | 12.4     | 11110   | CT                                                                                                    | the second second second second second second second second second second second second second second second se                                                                                                    | and the second second sec                                                                                                    | Sector State       |      |
| and and                                                                                                    | 12.4     | 1.00    | G                                                                                                    |                                                                                                    | for an a second                                                                                                    | Concession from    |      |
| CALCULATION (                                                                                                    | 17       | ler m   | 1.11                                                                                                    | Tother attacks                                                                                                    | Are .                                                                                                    | Form Tana list     |      |
| In the second                                                                                                    | in a     | 11120   | 100                                                                                                    | Made a manufact                                                                                                    | Subject Vision                                                                                                    | Subjection Table   |      |
| and a                                                                                                    | 1.2      | lane -  | Steam'r.                                                                                                    | Made a Bullance by other second                                                                                                    | Control No.                                                                                                    | Contrat .          |      |
| No.                                                                                                    | 14 C     | 144.00  | (hérne)                                                                                                    | Contra torrado or total official                                                                                                    | Lugary.                                                                                                    | 148757             |      |
| ALC: NO.                                                                                                    | E.       | 1100    | Later.                                                                                                    | Che see a                                                                                                    | pero.                                                                                                    |                    |      |
|                                                                                                    | P.7      | 1.000   | Cint .                                                                                                    | Die sure                                                                                                    | Later .                                                                                                    | Lange -            |      |
| La mouto                                                                                                    | B-1      | 4300    | Concert .                                                                                                    | Des sum                                                                                                    | Latter .                                                                                                    | 4857               |      |
| ACCOUNTS OF                                                                                                    | D        | 1000    | Courses.                                                                                                    |                                                                                                    | and the set                                                                                                    | No. No. 188        |      |
| a contra                                                                                                    | E .      | 1202    | C.L.                                                                                                    | pre more                                                                                                    | a second second s                                                                                                    | in our loss fort   |      |
| ANVING .                                                                                                    | 24       | 1144    | Laine                                                                                                    | Constitution of additional statements                                                                                                    | Star for 11                                                                                                    | Then (Ass 10.5 m)  |      |
| Arthr                                                                                                    | G        | 1000    | Contra .                                                                                                    | Desperation of the second second                                                                                                    | and the second second                                                                                                    | Lots Dates         |      |
| ACC                                                                                                    | R        | 1 tens  | 1.74                                                                                                    | Frankline / estation and allocated                                                                                                    | Ser.                                                                                                    | Europe Term Sort   |      |
| Address to 1                                                                                                    | 4.5      | 11700   | 100                                                                                                    | Contraction of Second                                                                                                    | (And the second second s                                                                                                    | Purpose of the     |      |
| and the                                                                                                    | 10.4     | Live .  | 14                                                                                                    |                                                                                                    | Blue intents                                                                                                    | Industries Date:   |      |
| LINCER                                                                                                    | le a     | line .  | 54                                                                                                    | Property in the 1-base spectra distances                                                                                                    | Berlices                                                                                                    | Deficience The     |      |
| AND I BUILD                                                                                                    | 62       | 1000    | 57                                                                                                    | The agents                                                                                                    | Berlinker                                                                                                    | toth before them   |      |
| ANT A                                                                                                    | 1.0      | 1004    | 52                                                                                                    | Records, he is here net a domestic.                                                                                                    | and the second second sec                                                                                                    | Marcal.            |      |
| with .                                                                                                    | Dra:     | Trite   | 216                                                                                                    |                                                                                                    | lines when                                                                                                    | Purpulation Tatle  |      |
| MITH .                                                                                                    | lini -   | 11428   | 301                                                                                                    | Coloran unteriest                                                                                                    | Terristen.                                                                                                    | Purbulation That   |      |
| Let's                                                                                                    | le l     | 1000    | Sealand.                                                                                                    | Diding-minimut                                                                                                    | Base San TR                                                                                                    | Marr Day 70-2 m    |      |
| anifus.                                                                                                    | Te .     | 1157    | Setting 1                                                                                                    |                                                                                                    | Many Tang. Tan                                                                                                    | Then they 10 Perce |      |
| MTK                                                                                                    | Tr .     | AAR     | 110545                                                                                                    | Distance internet                                                                                                    | APTC .                                                                                                    | APTC .             |      |
| MET 4                                                                                                    | 14       | 1200    | Trues.                                                                                                    | Codeap advances                                                                                                    | Larry .                                                                                                    | 48.00              |      |
| and a                                                                                                    | 14       | Lanisi. | 2444                                                                                                    | Industry strategy                                                                                                    | Later.                                                                                                    | LAPPE .            | 1.00 |
|                                                                                                    | Sec. 1   |         | Thissant                                                                                                    |                                                                                                    |                                                                                                    |                    |      |

The Results for the Query will appear - as shown

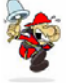

Notice that the headings are the same to the last Query we did. The reason for this is the query is still using the criteria that we selected from the fields and moved them over to the results table.

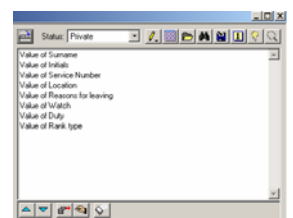

Now let's breakdown the Query further

As you can see I have chosen 'Location' and 'Contains'

Query columns: Query functions: Location -Contains

• Click onto the blue arrow button

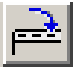

The Specify Query Line window will appear:

The Query Column - 'Location Code' - and 'Query Function -'Contains' have already been entered.

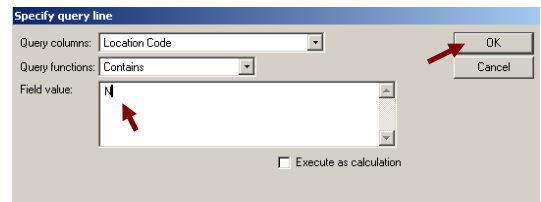

To change either of these boxes

Click onto the Arrow and choose from the dropdown list

In the 'Field Value' box

Enter your Field Value

The Field Value is basically were you asking the system a question - I want to know all 'Locations' 'Containing' the letter 'N'

| Query columns:           | Query functions:     |
|--------------------------|----------------------|
| Location Code            | Contains 💽 🛃 & 💁 ( ) |
| Sumame begins with S     | *                    |
| Location Code contains N |                      |
|                          |                      |
|                          |                      |
|                          |                      |
|                          |                      |
|                          |                      |
|                          | <u>×</u>             |
|                          | 🛍 Run query 🜚        |

# And / OR

Use the And / Or buttons to breakdown your Query

**AND** = Surnames beginning with the letter 'S' AND 'Location' containing the letter 'N' **OR** = Surnames beginning with the letter 'S' 'OR' 'Location' containing the letter 'N' () = You would use the brackets if you are giving more than one option – For example

| Year = 2007                        |   | (Year = 2007 AND Location = A) |
|------------------------------------|---|--------------------------------|
| OR                                 |   | OR                             |
| (Type = A <b>AND</b> Location = B) |   | (X = Y AND A = B)              |
| Click onto the 'AND' (&) icon      | & |                                |

#### This has now been entered into the query

| Query columns: Query functions:<br>Location Code  Contains Contains | As you can see the 'AND' has appeared at the<br>bottom of the list, you need it to be in between<br>the two expressions. To do this |
|----------------------------------------------------------------------------------------------------|----------------------------------------------------------------------------------------------------|
| Click onto the Arrow icon                                                                                                    |                                                                                                    |
| Query columns:     Query functions:       Location Code     Contains       Surname begins with S     and       Location Code contains N     Image: Contains N                                                                                                    | As you can see the 'AND' has moved up between the expressions.                                                                      |
| To make sure the query is set up correctly                                                                                                    |                                                                                                    |
| Click onto the Thumbs up icon                                                                                                    |                                                                                                    |

Run query 🧐

• Click onto the Run Query icon

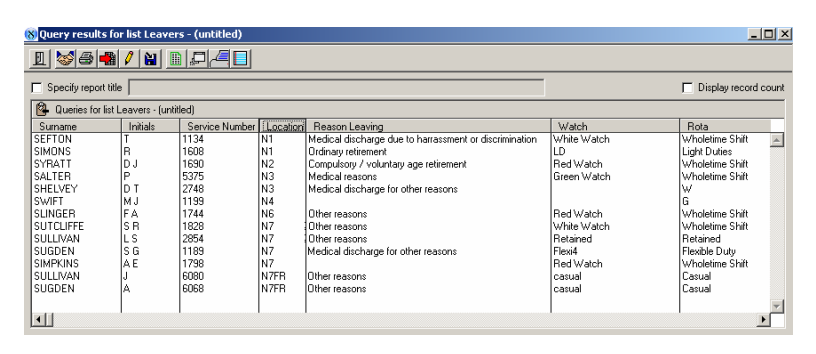

As you can see the Query has been broken down and 13 results – for all Surnames beginning with 'S' AND are in the Location containing 'N'  $\,$ 

Let's take out the 'AND' and replace it with 'OR'

To remove the 'AND'

- Click onto the 'AND' (highlighted)
- Click onto the 'Remove Line' icon

Ħ

The 'AND' should now be removed

• Now Click onto the 'OR' icon

1

| query columns:        | query runctions. |           |             |
|-----------------------|------------------|-----------|-------------|
| Location              | Contains 🔹       | 🔁 🕹 🖸 ( ) |             |
| Surname begins with S |                  |           | <b></b>     |
| or                    |                  |           |             |
| Location contains N   |                  |           |             |
|                       |                  |           |             |
|                       |                  |           |             |
|                       |                  |           |             |
|                       |                  |           |             |
|                       |                  |           |             |
|                       |                  |           | -           |
|                       |                  | ¢.        | Run query 🕸 |
|                       |                  |           |             |

 Query columns:
 Query functions:

 Location Code
 Contains

 Sumane begins with S
 Image: Contains N

 Location Code contains N
 Image: Contains N

 Image: Contains N
 Image: Contains N

 Image: Contains N
 Image: Contains N

 Image: Contains N
 Image: Contains N

 Image: Contains N
 Image: Contains N

 Image: Contains N
 Image: Contains N

 Image: Contains N
 Image: Contains N

Use the arrows to put the 'OR' in between the expressions – as shown

To make sure the Query is set up correctly

Click onto the Thumbs up icon

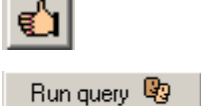

• Click onto the Run Query icon

Comparements for hit Lawrens (which of )
 Comparements for hit Lawrens (which of )
 Comparements for hit Lawrens (which of )
 Comparements for hit Lawrens (which of )
 Comparements for hit Lawrens (which of )
 Comparements for hit Lawrens (which of )
 Comparements for hit Lawrens (which of )
 Comparements for hit Lawrens (which of )
 Comparements for hit Lawrens (which of )
 Comparements for hit Lawrens (which of )
 Comparements for hit Lawrens (which of )
 Comparements for hit Lawrens (which of )
 Comparements for hit Lawrens (which of )
 Comparements for hit Lawrens (which of )
 Comparements for hit Lawrens (which of )
 Comparements for hit Lawrens (which of )
 Comparements for hit Lawrens (which of )
 Comparements for hit Lawrens (which of )
 Comparements for hit Lawrens (which of )
 Comparements for hit Lawrens (which of )
 Comparements for hit Lawrens (which of )
 Comparements for hit Lawrens (which of )
 Comparements for hit Lawrens (which of )
 Comparements for hit Lawrens (which of )
 Comparements for hit Lawrens (which of )
 Comparements for hit Lawrens (which of )
 Comparements for hit Lawrens (which of )
 Comparements for hit Lawrens (which of )
 Comparements for hit Lawrens (which of )
 Comparements for hit Lawrens (which of )
 Comparements for hit Lawrens (which of )
 Comparements for hit Lawrens (which of )
 Comparements for hit Lawrens (which of )
 Comparements for hit Lawrens (which of )
 Comparements for hit Lawrens (which of )
 Comparements for hit Lawrens (which of )
 Comparements for hit Lawrens (which of )
 Comparements for hit Lawrens (which of )
 Comparements for hit Lawrens (which of )
 Comparements for hit Lawrens (which of )
 Comparements for hit Lawrens (which of )
 Comparements for hit Lawrens (which of )
 Comparements for hit Lawrens (which of )
 Comparements for hit Lawrens (which of )
 Comparements for hit Lawrens (which of )
 Comparements for

As you can see there are a lot more records within this query

Once you have created your Query and you want to Save it...

As you can see the Query has been broken down and 393 results – for all Surnames beginning with 'S' OR the Location containing 'N'

# Saving and Opening a Saved Query

By Saving a Query, the Field information and search criteria will be saved, and can then be restored using Open.

Within the Queries window

• Click onto the Save As icon

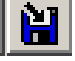

| 🛞 Queries for list Leavers | - (untitled)               | _ 🗆 🗵              |
|----------------------------|----------------------------|--------------------|
| Select: Value of           | 💌 产 Status: Private        | · /, 🖩 🖻 🗛 🎽 🛛 🖓 🔍 |
| Surname                    | 40 🔺 Value of Surname      |                    |
| Initials                   | 6 Value of Initials        |                    |
| Service Number             | 11 Value of Service Number |                    |

The Open and Save window are basically the same:

When saving...

• Enter a meaningful Description for the Query.

The open dialog box will not allow the user to type in this field.

All existing Queries would be shown in the list, and by selecting one, the Description would be populated with the name of the selected Saved Query.

| Di's Saved Query on Leavers - Sumame Beginning with S - Location Contains N                                                                                                    |              |        |     | OK                |
|----------------------------------------------------------------------------------------------------|--------------|--------|-----|-------------------|
| Query name                                                                                                    | Query status | Status |     | Cancel            |
| March 2004                                                                                                    | Public .     | Ad-hoc |     | Delete            |
| May 2004                                                                                                    | Public .     | Ad-hoc |     | Duplicate         |
| R Contraction of the second second se |              |        |     | <u>R</u> ename    |
| N N                                                                                                    |              |        | l l | <u>S</u> tatus    |
|                                                                                                    |              |        |     | Alerts            |
|                                                                                                    |              |        | ſ   | <u>M</u> onitors. |
|                                                                                                    |              |        | [   | <u>T</u> ags      |
|                                                                                                    |              |        |     |                   |
|                                                                                                    |              |        |     |                   |
|                                                                                                    |              |        | =1  |                   |
|                                                                                                    |              |        | •   |                   |

#### Queries can be saved as Public or Private.

• Everybody with access to the current Library will have access to Public Queries.

Private

Public Private

- If a Query is saved as Private, then only the current user can see this.
- Click onto the arrow
- Specify the status before saving the Query.

The Query will be saved within this window

To View this Query

- Click onto the Library
- Open the Query you had open earlier
- Click onto the Queries icon
- Click onto the Open icon

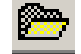

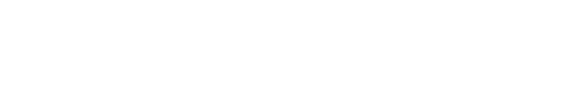

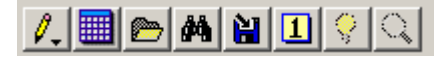

As you can see your Saved Query is within this window

| Dis Saved Query on Leavers - Sumame Beginning with S - Location Co | ontains N    |        |          | OK             |
|--------------------------------------------------------------------|--------------|--------|----------|----------------|
| Query name                                                         | Query status | Status | ΤÌ       | Cancel         |
| Dis Saved Query on Leavers - Sumame Beginning with S - Location C  | Public       | Ad-hoc | <u> </u> | Delete         |
| Aarch 2004                                                         | Public       | Ad-hoc |          | <u>D</u> 0/010 |
| Aay 2004                                                           | Public       | Ad-hoc |          | Duplicate      |
|                                                                    |              |        |          | <u>R</u> ename |
|                                                                    |              |        |          | <u>S</u> tatus |
|                                                                    |              |        |          | Alerts         |
|                                                                    |              |        |          | Monitors       |
|                                                                    |              |        |          | <u>I</u> ags   |
|                                                                    |              |        |          |                |
|                                                                    |              |        |          |                |
|                                                                    |              |        | <b>T</b> |                |
|                                                                    |              |        | _        |                |

To change the status of a Query at a later date,

Bring up the Open dialog,

#### Delete, Duplicate, Rename a Saved Query

- > 🍋 Go to the Open or Save dialog Query name: Di's Saved Query on Leavers - Surname Beginning with S - Location Contains N OK Highlight the Saved Query ٠ Query name Di's Saved Que Query status Statu Cancel E Publi ∆d-hc Delete March 2004 May 2004 Public Public Ad-hoc Ad-hoc Duplicate Click onto the Delete button . Delete Duplicate Duplicate button will prompt for a name for the new Saved Query . Rename button allows a Saved Query to be renamed without the need to Open and Save As. <u>R</u>ename The Status button allows you to change the Query from Private to Public. The status of this query will be changed from Private to Public. Do you wish to 2) <u>S</u>tatus.. continue? No Yes Click onto the Yes button You may get a dialog box up saying that you did not create the You can only change the status of queries created by you. Please re-select. Query so you can not change its Status 1
  - Click on to the OK button

ΟK

# Automatic Queries

# **Setting-Up Automatic Queries**

Scheduling queries allows a user to set up queries to be run at regular intervals. When a person logs in to pharOS they will be prompted with any outstanding 'Automatic Queries'. Once an 'Automatic Query' has been run the results are then stored in the database and can be compared to other results of the same query run previously.

In order to do this there must be a 'Saved Query'.

- Open the saved query to be added to the 'Automatic Queries'.
- Click on the 'Grid' button

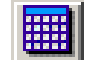

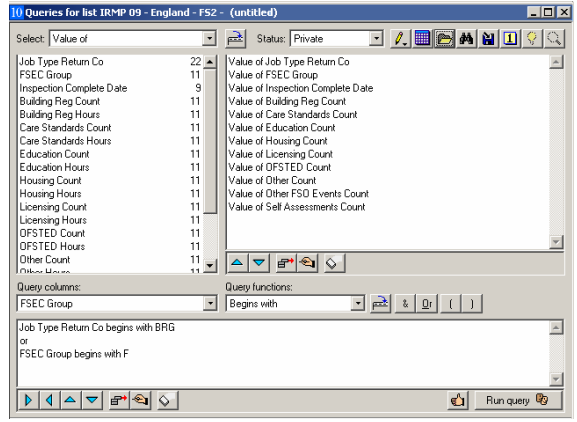

This will open the 'Schedule for Automatic Query Applications' window

| Schedule for auto  | matic query BRG Job T | ype for FSEC Group F ? 🗙       |
|--------------------|-----------------------|--------------------------------|
| Base date / time - |                       | Ownership                      |
| Date:              | 01 01 2010 00:00:00   | Automatic query owned by user  |
| Time:              | 09:00                 | ADMIN                          |
| Frequency:         | 8 © Days<br>C Months  | Administrative unit:           |
| Next Date:         |                       | Fire Reports                   |
| Last defered date  | / time                | HFRA<br>HR Support             |
| Date:              |                       | Information Technology<br>Macc |
| Time:              |                       | Operational Planning           |
|                    |                       | OK Cancel                      |

- Enter in a 'Base Date' i.e. date from which query is to start from
- Enter in desired 'Time' for the query to be run e.g. 09:00
- Enter in 'Frequency' of query whether it is in days or months
- Click 'OK' to 'Save Automatic Scheduling of Query'

For example: If you wish the query to run starting from the beginning of the year, with a frequency of every 8 days at 09.00, the 'Base Date' would be set at 08 12 2009, the frequency 8 with corresponding 'Days' radio button selected to 'Days' and time specified as 09.00

For the query to take affect

- Log out
- Login
- Choose the 'Office/Department' the Query was saved under

The 'Automatic Queries Scheduled for Today' window will appear

| utomatic queries scheduled for today |                         |            |           |                  |     |     |     |                    |  |  |  |
|--------------------------------------|-------------------------|------------|-----------|------------------|-----|-----|-----|--------------------|--|--|--|
| Private automatic queries:           |                         |            |           |                  |     |     |     |                    |  |  |  |
| Status                               | Query name              | Base date  | Base time | Last modified by | Def | Can | Exe | Deferred date/time |  |  |  |
| Running                              | Surname -S Location - N | 03 06 2008 | 13:20     | ADMIN            |     |     |     | ×                  |  |  |  |
| Automatic                            | queries owned by Admin: |            |           |                  | 1   |     |     |                    |  |  |  |
| Status                               | Querv name              | Base date  | Base time | Last modified by | Def | Can | Exe | Deferred date/time |  |  |  |
|                                      |                         |            |           |                  |     |     |     | ×                  |  |  |  |
| •                                    |                         |            |           |                  |     |     |     | •                  |  |  |  |
| Abo                                  | ort                     |            |           |                  |     |     |     | Next>>             |  |  |  |

As you can see the 'Scheduled Query' is in the reminder window

#### Deferred

| This option will Defer the Query to | Automatic queries scheduled for today |                          |            |           |                  |     |     |     |                     |   |  |
|-------------------------------------|---------------------------------------|--------------------------|------------|-----------|------------------|-----|-----|-----|---------------------|---|--|
| different date                      | Private au                            | tomatic queries:         |            |           |                  |     |     |     |                     | _ |  |
|                                     | Status                                | Query name               | Base date  | Base time | Last modified by | Def | Can | Exe | Deferred date/time  |   |  |
|                                     | Defered                               | Surname - S Location - N | 03 06 2008 | 13:20     | ADMIN            | •   |     |     | 05 06 2008 10:00:0C | * |  |

#### Cancelled

| utomatic q | ueries scheduled for to  | oday       |           |                  |     |     |     |                    |
|------------|--------------------------|------------|-----------|------------------|-----|-----|-----|--------------------|
| Private au | tomatic queries:         |            |           |                  |     |     |     |                    |
| Status     | Query name               | Base date  | Base time | Last modified by | Def | Can | Exe | Deferred date/time |
| Cancelled  | Surname - S Location - N | 03 06 2008 | 13:20     | ADMIN            |     | V   |     |                    |

#### Running

This option will Run the Query

This option will Cancel the Query

| A | Automatic queries scheduled for today |                          |            |           |                  |     |     |     |                    |          |  |  |
|---|---------------------------------------|--------------------------|------------|-----------|------------------|-----|-----|-----|--------------------|----------|--|--|
|   |                                       |                          |            |           |                  |     |     |     |                    |          |  |  |
|   | Private aul                           | tomatic queries:         |            |           |                  |     |     |     |                    |          |  |  |
|   | Status                                | Query name               | Base date  | Base time | Last modified by | Def | Can | Exe | Deferred date/time |          |  |  |
|   | Running                               | Surname - S Location - N | 03 06 2008 | 13:20     | ADMIN            |     |     | V   |                    | <b>A</b> |  |  |
|   |                                       |                          |            |           |                  |     |     |     |                    |          |  |  |

To run the Query

• Click onto the Next button

Next>>

а

Executing query...

A dialog box will appear saying Executing Query

Very quickly the Query will flash onto the screen then disappear

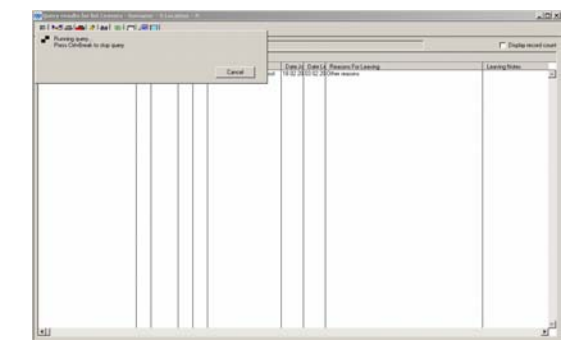

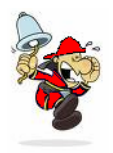

To Retrieving Results of Automatic Queries go to page

If you don't want the Query to Run

Click onto the 'Abort' button

Abort

The 'Automatic Queries Scheduled for Today' window will close

| utomatic queries scheduled for today |                                       |           |                    |                  |     |     |     |                    |     |  |  |  |  |
|--------------------------------------|---------------------------------------|-----------|--------------------|------------------|-----|-----|-----|--------------------|-----|--|--|--|--|
|                                      |                                       |           |                    |                  |     |     |     |                    |     |  |  |  |  |
| Private au                           | Private ducingit: Queries.            |           |                    |                  |     |     |     |                    |     |  |  |  |  |
| Bunning                              | Query name<br>Sumame - S Location - N | Date date | Base time<br>13:20 | Last modified by | Der | Can | Exe | Deferred date/time | 1.0 |  |  |  |  |
|                                      |                                       |           | 13.20              |                  |     |     | E   |                    | -   |  |  |  |  |
| •                                    |                                       |           |                    |                  |     |     |     |                    | 1   |  |  |  |  |
| Automatic                            | quaries owned by Admin:               |           |                    |                  |     |     |     |                    |     |  |  |  |  |
| Status                               | Query name                            | Base date | Base time          | Last modified by | Def | Can | Exe | Deferred date/time |     |  |  |  |  |
|                                      |                                       |           |                    |                  |     |     |     |                    | ×   |  |  |  |  |
| •                                    |                                       |           |                    |                  |     |     |     |                    | •   |  |  |  |  |
| Abs                                  | Abort Next >>                         |           |                    |                  |     |     |     |                    |     |  |  |  |  |

Notice the heading has changed on your saved (automatic) query from <untitled> to <automatic> This allows the user to know if the query has been setup as a to be automatically run

| 10 Queries for list IRMP 09 - Eng      | land - FS2 - BRG Job Type for FSEC ( | Group F (untitled)           |                                          |         |
|----------------------------------------|--------------------------------------|------------------------------|------------------------------------------|---------|
| Select: Value of                       | 💌 🖻 Status: Private                  | · 🖊 🔳 🖻 🗛 (                  |                                          |         |
| Job Type Return Co                     | 22 10 Queries for list IRMP 09 -     | England - FS2 - BRG Job Type | for FSEC Group F <automatic></automatic> |         |
| FSEC Group<br>Inspection Complete Date | 9 Select: Value of                   | 💽 🖻 Status: 🛛                | Private 💽 🥂 🛄 💽 🛤                        | 📔 🛛 🖓 🔍 |
|                                        | Job Type Return Co                   | 22 🔺 Value of Job Ty         | vpe Return Co                            | <u></u> |
|                                        | FSEC Group                           | 11 Value of FSEC             | Group                                    |         |
|                                        | unspection Lomplete Uate             | H Value of Inspect           | tion Lompiere Llate                      |         |

# **Retrieving Automatic Queries**

To check the Queries that was Automatically Scheduled for Today

- Click onto 'Query Manager'
- Scroll down to 'Automatic Queries'
- Check 'Today's Schedule'

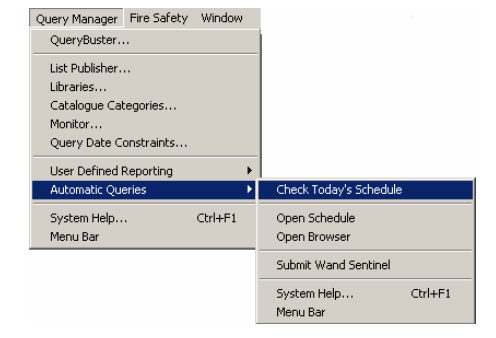

If no queries are due to be run for that day, no window will display.

#### If queries do exist:

| Private a          | tomatic queries:          |            |           |                  |     |     |          |                    |
|--------------------|---------------------------|------------|-----------|------------------|-----|-----|----------|--------------------|
| T IIVate a         | atomatic queries.         | D 11       | D (       |                  | 0.0 |     | <b>F</b> | <b>B</b> ( 111 B)  |
| Status             | Uuery name                | Base date  | Base time | CODULT STATE     | Der | Lan | Exe      | Deferred date/time |
| Turning<br>Dumning | Availability_tet_uate     | 21 10 2005 | 09.14     | CODUT STATS      | 나는  |     |          | -                  |
| Turning            | Automatic queries         | 31 10 2000 | 00.14     | CODUT_STATS      | 나는  |     |          |                    |
| hunning            | Current Personnel Posts - | 31 10 2006 | 10.15     | SOPHI_STATS      | 나는  |     |          |                    |
|                    |                           |            |           |                  |     |     |          | T                  |
| •                  |                           |            |           |                  |     |     |          | Þ                  |
| Automatic          | c queries owned by FPC    |            |           |                  | 1   |     |          |                    |
| Status             | Query name                | Base date  | Base time | Last modified by | Def | Can | Exe      | Deferred date/time |
|                    |                           |            |           |                  |     |     |          | ×                  |
| - P                | •                         |            |           |                  |     |     |          |                    |

As you can see the query we have just created is now in the 'Scheduled for Today' list

Click 'Next' to run any query listed

Other wise close this window and go to 'Retrieving Results of Automatic Queries'

# Retrieving Results of Automatic Queries

To see the results of the query that has just Ran

- Click onto 'Query Manager'
- Scroll down to 'Automatic Queries'
- Click onto 'Open Browser'

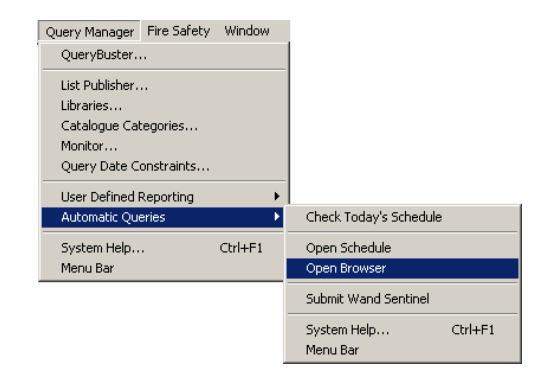

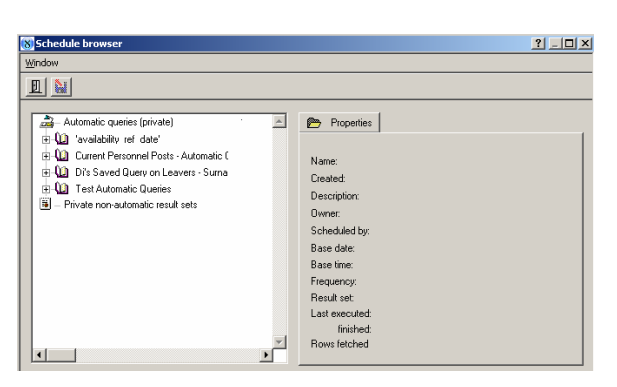

This window can also be accessed from within the published query view by clicking on the Binoculars icon.

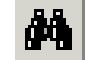

- Select query by clicking on the '+' and any results of query run will be listed.
- Select results to be printed to screen and click on the floppy disk icon with a red arrow.

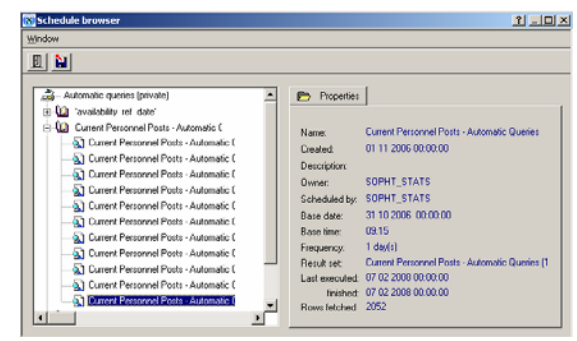

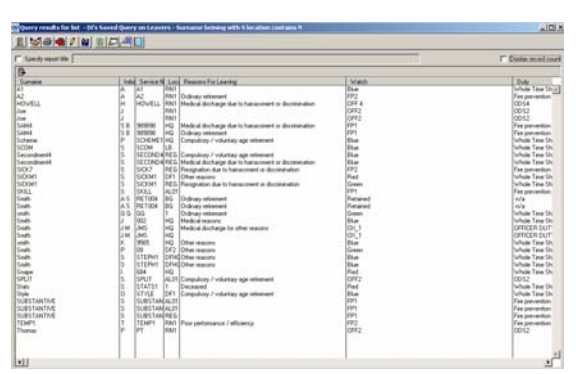

Results will now print to screen and can be printed to printer, saved or exported to excel.

# **Reference Date Functionality**

A number of queries use this functionality to allow a 'Date Range' to be entered – then only records between the set dates will be returned.

|                                                       |           | 🚷 Queries for list Leavers - Surna |           |                                          |                               |
|-------------------------------------------------------|-----------|------------------------------------|-----------|------------------------------------------|-------------------------------|
| Within the guery window                               |           | Select Value of                    | •         | Status: Private                          | · <u>/.</u> • • • • • • • • • |
| within the query window                               |           | Sumame<br>Initials                 | 40 ~<br>6 | Value of Sumame<br>Value of Initials     | 2                             |
|                                                       |           | Service Number                     | 11        | Value of Service Number                  |                               |
|                                                       |           | Location<br>Bush Code              | 6         | Value of Location                        |                               |
|                                                       |           | Bank Name                          | 30        | Value of Hank Lode<br>Value of Rank Name |                               |
|                                                       |           | Date Joined service                | 9         | Value of Date Joined service             |                               |
|                                                       |           | Date Left                          | 9         | Value of Date Left                       |                               |
| Click onto the '1' icon                               |           | Reasons for leaving                | 100       | Value of Reasons for leaving             |                               |
|                                                       |           | Home Address                       | 100       | Value of Home Address                    |                               |
|                                                       |           | Watch                              | 64        | Value of Watch                           |                               |
|                                                       |           | Duty<br>Duty Code                  | 64        | Value of Duty                            |                               |
|                                                       |           | Gender                             | 1         |                                          | <u>=</u>                      |
|                                                       |           | Rank type                          | 11 🚽      | ▲ ▼ ₽*� ◊                                |                               |
|                                                       |           | Query columns:                     |           | Query functions:                         |                               |
|                                                       |           | Sumame                             | *         | Equal to                                 |                               |
|                                                       |           | Sumame begins with S               |           |                                          | ~                             |
|                                                       |           | and                                |           |                                          |                               |
|                                                       |           | Location begins with N             |           |                                          |                               |
|                                                       |           |                                    |           |                                          |                               |
|                                                       |           |                                    |           |                                          |                               |
|                                                       |           |                                    |           |                                          |                               |
| The 'Reference Date' window will appear:              |           |                                    |           |                                          | -1                            |
|                                                       |           |                                    |           |                                          | Bun query (9)                 |
|                                                       |           |                                    |           |                                          |                               |
|                                                       |           |                                    |           |                                          |                               |
| Enter Date Range                                      |           |                                    |           |                                          |                               |
|                                                       | Entra     |                                    |           |                                          |                               |
| Date From: 01 01 2008 00:00 Date To: 04 06 2008 00:00 | • Enter 1 | the Date Range                     | È,        |                                          |                               |
|                                                       |           |                                    |           |                                          |                               |
|                                                       |           |                                    |           |                                          |                               |
|                                                       |           |                                    |           |                                          |                               |

Queries that use the 'Reference Date' functionality generally have some note of it in the name of the

Query > ie 'Current Postings Ref Date'.

The 'Reference Date' is set on a per user basis and is stored in the central database – so it will be stored for a user regardless of which machine they use to log in from.